T.C. MILLI EĞITIM BAKANLIĞI

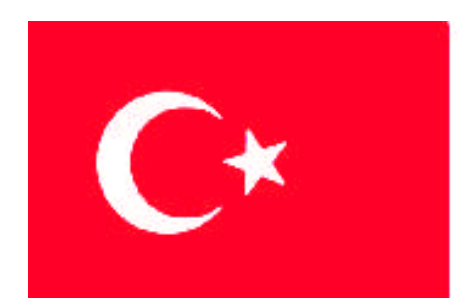

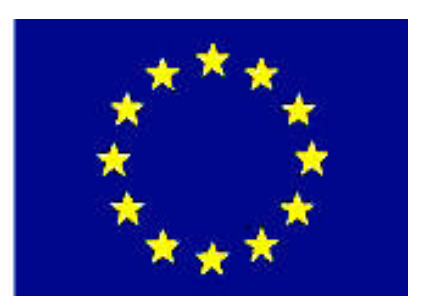

# MESLEKİ EĞITİM VE ÖĞRETİM SİSTEMİNİN GÜÇLENDİRİLMESİ PROJESİ)

## **BİLİŞİM TEKNOLOJİLERİ**

## **NESNE TABANLI PROGRAMLAMA 5**

ANKARA 2007

#### Milli Eğitim Bakanlığı tarafından geliştirilen modüller;

- □ Talim ve Terbiye Kurulu Başkanlığının 02.06.2006 tarih ve 269 sayılı Kararı ile onaylanan, Mesleki ve Teknik Eğitim Okul ve Kurumlarında kademeli olarak yaygınlaştırılan 42 alan ve 192 dala ait çerçeve öğretim programlarında amaçlanan mesleki yeterlikleri kazandırmaya yönelik geliştirilmiş öğretim materyalleridir (Ders Notlarıdır).
- Modüller, bireylere mesleki yeterlik kazandırmak ve bireysel öğrenmeye rehberlik etmek amacıyla öğrenme materyali olarak hazırlanmış, denenmek ve geliştirilmek üzere Mesleki ve Teknik Eğitim Okul ve Kurumlarında uygulanmaya başlanmıştır.
- □ Modüller teknolojik gelişmelere paralel olarak, amaçlanan yeterliği kazandırmak koşulu ile eğitim öğretim sırasında geliştirilebilir ve yapılması önerilen değişiklikler Bakanlıkta ilgili birime bildirilir.
- □ Örgün ve yaygın eğitim kurumları, işletmeler ve kendi kendine mesleki yeterlik kazanmak isteyen bireyler modüllere internet üzerinden ulaşılabilirler.
- Basılmış modüller, eğitim kurumlarında öğrencilere ücretsiz olarak dağıtılır.
- □ Modüller hiçbir şekilde ticari amaçla kullanılamaz ve ücret karşılığında satılamaz.

# İÇİNDEKİLER

| AÇIKLAMALAR                                                     | ii |
|-----------------------------------------------------------------|----|
| GİRİŞ                                                           | 1  |
| ÖĞRENME FAALİYETİ–1                                             | 3  |
| 1. ADO.NET                                                      | 3  |
| 1.1. ADO.NET Veri Tabanı                                        | 3  |
| 1.2. Bağlı Olmayan Veri Tabanı Erişimi                          | 3  |
| 1.3. Veri Sağlayıcıları (Data Providers)                        | 3  |
| 1.4. Connection Sınıfı                                          | 4  |
| 1.4.1. OleDbConnection Kullanarak Veri Tabanı Bağlantısı Yapmak | 4  |
| 1.5. SQL Deyimleri                                              | 11 |
| 1.5.1. SQL'in Temel İfadeleri                                   | 11 |
| 1.6. OleDbDataAdapter Sınıfı                                    | 12 |
| 1.7. Dataset Nesnesi                                            | 18 |
| 1.8. Command Sınıfı                                             | 24 |
| 1.8.1. Command Nesnesi Oluşturmak                               | 25 |
| 1.9. DataReader Sınıfları                                       | 29 |
| 1.9.1. OleDbDataReader Sınıfı                                   | 29 |
| 1.10. Veri Görüntüleme (DataView) Nesnesi                       | 32 |
| 1.10.1. Sıralama (Sort)                                         | 37 |
| 1.10.2. DataView'de Kayıt Aramak                                | 39 |
| 1.10.3. DataView'e Kayıt Eklemek                                | 42 |
| 1.10.4. DataView'deki Kaydı Değiştirmek                         | 43 |
| UYGULAMA FAALİYETİ                                              | 46 |
| ÖLÇME VE DEĞERLENDİRME                                          | 52 |
| ÖĞRENME FAALİYETİ–2                                             | 53 |
| 2. XML DOKÜMANLARI                                              | 53 |
| 2.1. XML Nedir                                                  | 53 |
| 2.2. DataSet ve DataTable Nesneleri                             | 54 |
| 2.3. DataTable İçeriğini XML'e Kaydetmek                        | 55 |
| 2.4. XML Dosyayı DataSet'e Aktarmak                             | 57 |
| 2.5. Projenize Xml Dosya Eklemek                                | 59 |
| 2.6. XML Dosyanın Yapısını Belirlemek                           | 59 |
| 2.7. XSLT (Extensible StyleSheet Language Transformation)       | 61 |
| 2.8. XmlDataDocument Nesnesi                                    | 61 |
| UYGULAMA FAALİYETİ                                              | 64 |
| ÖLÇME VE DEĞERLENDİRME                                          | 65 |
| MODÜL DEĞERLENDİRME                                             | 66 |
| CEVAP ANAHTARLARI                                               | 67 |
| KAYNAKÇA                                                        | 68 |

## AÇIKLAMALAR

| KOD                                           | 482BK0078                                                                                                    |
|-----------------------------------------------|----------------------------------------------------------------------------------------------------|
| ALAN                                          | Bilişim Teknolojileri                                                                                                    |
| DAL/MESLEK                                    | Veri Tabanı Programcılığı                                                                                                    |
| MODÜLÜN ADI                                   | Nesne Tabanlı Programlama 5                                                                                                    |
| MODÜLÜN TANIMI                                | ADO.NET ve XML ile veri tabanı desteğiyle uygulama yapabilme ile ilgili öğrenme materyalidir.                                                                                                    |
| SÜRE                                          | 40/32                                                                                                    |
| ÖN KOŞUL                                      | Nesne Tabanlı Programlama 4 modülünü bitirmiş olmak                                                                                                    |
| YETERLİK                                      | Veri tabanı uygulamaları yapmak.                                                                                                    |
| MODÜLÜN AMACI                                 | <ul> <li>Genel Amaç</li> <li>Gerekli ortam sağlandığında, XML ve ADO.NET ile veri tabanı uygulamaları yapabileceksiniz.</li> <li>Amaçlar</li> <li>1. ADO.NET ile veri tabanı uygulamaları yapabileceksiniz.</li> <li>2. XML dokümanlarıyla veri tabanı uygulamaları yapabileceksiniz.</li> </ul>                                                                   |
| EĞİTİM ÖĞRETİM<br>ORTAMLARI VE<br>DONANIMLARI | Ortam<br>Atölye, laboratuvar, ev, bilgi teknolojileri ortamı ( internet)<br>vb. kendi kendinize veya grupla çalışabileceğiniz tüm<br>ortamlar.<br>Donanım<br>Programlama dilini çalıştırabilecek yeterlikte bilgisayar,<br>yedekleme için gerekli donanım ( CD yazıcı, flash bellek),<br>raporlama için yazıcı, sayfa için internet bağlantısı, kağıt ve<br>kalem. |
| ÖLÇME VE<br>DEĞERLENDİRME                     | Modülün içinde yer alan her öğrenme faaliyetinden sonra,<br>verilen ölçme araçlarıyla kazandığınız bilgileri ölçerek<br>kendinizi değerlendireceksiniz.<br>Öğretmen, modül sonunda size ölçme aracı (çoktan seçmeli<br>test, doğru yanlış testi vb.) uygulayarak modül uygulamaları<br>ile kazandığınız bilgileri ölçerek değerlendirecektir.                      |

## GİRİŞ

#### Sevgili Öğrenci,

Okul yaşantınızda öğreneceğiniz her konu, yaptığınız her uygulama ve tamamladığınız her modül bilgi dağarcığınızı geliştirecek ve ileride atılacağınız iş yaşantınızda size başarı olarak geri dönecektir. Eğitim sürecinde daha özverili çalışır ve çalışma disiplinini kazanırsanız, başarılı olmamanız için hiçbir neden yoktur.

Günümüzde Windows tabanlı görsel programlama dillerinin hızla gelişmekte olduğu ve kullanımının oldukça yaygınlaştığı görülmektedir. Bu programlama dilleri ile sizler programlama mantığını ve becerisini çok daha kolay kavrayacaksınız.

Bu modülle, .NET görsel programlama dillerinde kullanılan veri tabanı ve XML uygulamalarını öğreneceksiniz.

Bu modülde anlatılan konuların tümünü öğrendiğinizde, nesne tabanlı programlama dilinin veri tabanıyla ilgili konularını öğrenmiş olacak ve kendinize göre programlar yapabileceksiniz.

## ÖĞRENME FAALİYETİ–1

### AMAÇ

ADO.NET ile veri tabanı nesnelerini, veri tabanına erişimi, veri sağlayıcıları ve SQL deyimlerini öğreneceksiniz.

### ARAȘTIRMA

Veri tabanıyla uygulamaları geliştirilmeden önce kayıtlar nasıl saklanırdı? Araştırınız.

### **1. ADO.NET**

#### 1.1. ADO.NET Veri Tabanı

ADO.NET (ActiveX Data Object), veri kaynaklarından verileri almak, işlemek, düzenlemek ve veri kaynağına yeni veriler kaydetmek için kullanılan .NET sınıflarının tümüdür. ADO.NET, ADO teknolojisinin .NET ortamındaki yeni versiyonudur.

Daha önceden veri kaynaklarına ulaşmada ortaya çıkan kütüphane problemlerini gidermek için Microsoft ve diğer firmalar ODBC (Open DataBase Connectivity) adı verilen ortak kütüphaneyi geliştirdiler. Böylece bu kütüphane, her türlü veri tabanına erişim için kullanılan bir kütüphane olmuştur.

#### 1.2. Bağlı Olmayan Veri Tabanı Erişimi

Önceki teknoloji olan ADO'da veri tabanındaki bilgileri listelemek istediğimizde, veri tabanı bağlantısını açıp bir döngü aracılığıyla bilgileri alıp döngü sonunda veri tabanı bağlantısı kapatırdık. Bu işlem süresince veri tabanıyla olan bağlantı sürekli açık kalırdı. Bu duruma "bağlı veri tabanı erişimi" denir.

ADO.NET teknolojisi ise veri tabanından istenilen bilgileri aldıktan sonra bağlantıyı kapatmaktadır. Bu duruma da "bağlı olmayan veri tabanı erişimi" denir.

#### 1.3. Veri Sağlayıcıları (Data Providers)

Veri sağlayıcıları kullanarak veri tabanına bağlanabilir, veri tabanından veriler alabilir veya veri tabanına veri gönderebiliriz.

.NET'te kullanılan veri sağlayıcıları şunlardır;

- □ .NET FrameWork Data Provider for ODBC : ODBC veri kaynaklarına ulaşmak için kullanılan bir veri sağlayıcıdır. ODBC veri sağlayıcısı ile ilgili üyeler, .Net Framework içinde, System.Data.Odbc isim uzayında yer almaktadır. ODBC sürücüsü yardımıyla, SQL Server'a, Access tablolarına ve ODBC'yi destekleyen veri sürücülerine erişebiliriz.
- Interpretendent in the second second seco
- INET FrameWork Data Provider for Oracle : Oracle veri kaynaklarına ulaşmak için kullanılan veri sağlayıcıdır. Oracle servis sağlayıcısı, .NET Framework'ün System.Data.OracleClient isim uzayında yer alan üyelerden oluşur. Oracle veri sağlayıcısının .NET'e yerleştirilmesindeki temel amaç, Oracle veri tabanlarına OLE DB veri sağlayıcısı ile OLE DB üzerinden değil, doğrudan erişilebilmesini sağlamaktır. Bu sayede Oracle veri kaynağı ile oluşturulan etkileşimde en iyi performansın elde edilmesi sağlanmıştır.
- □ .NET FrameWork Data Provider for SQL Server : SQL Server veri kaynaklarına ulaşmak için kullanılan veri sağlayıcıdır. SQL veri sağlayıcısına ait tüm üyeler, System.Data.SQLClient isim uzayında yer almaktadır.

#### **1.4. Connection Sınıfı**

Connection sınıfı veri tabanıyla bağlantı kurmak ve bağlantıyı düzenlemek için kullanılan bir nesnedir. Bu nesnenin dört temel öğesi vardır. Bunlar;

- OleDbConnection
- **OdbcConnection**
- **SqlConnection**
- **OracleConnection** 'dır.

Uygulamalarımız Microsoft Access veri tabanına göre hazırlandığından OleDbConnection sınıfını kullanacağız.

#### 1.4.1. OleDbConnection Kullanarak Veri Tabanı Bağlantısı Yapmak

Bu sınıf miras alınamaz ve sınıfın alt sınıfı olamaz. OleDbConneciton kullanarak veri tabanıyla bağlantı kurabilmek için ilk önce veritabanının oluşturulmuş olması gerekir. Bunun için Microsoft Access programını kullanmanız gerekir.

Veri tabanıyla bağlantı işlemini bir örnekle açıklayalım.

#### Örnek

Örneğimizde bir telefon rehberi veri tabanıyla bağlantı yapalım. Access veri tabanında telefon rehberi için gerekli olan alanları (ad, soyad, adres, telefon) oluşturarak bu alanlara kayıt girilmiş olsun. Tablodaki bir alanı birincil anahtar olarak belirlemeniz gerekir.

| a remoti . rubio |           |       | عار |
|------------------|-----------|-------|-----|
| Alan Adı         | Veri Türü | Tanım | 1   |
| ad               | Metin     |       |     |
| soyad            | Metin     |       |     |
| adres            | Metin     |       |     |
| telefon          | Metin     |       |     |

Resim 1.1 : Veri tabanındaki alanlar

Access'da veri tabanı oluşturulduktan sonra bağlantının gerçekleşip gerçekleşmediğini bir konsol uygulamasıyla test edelim.

Bir konsol uygulaması başlatın ve aşağıdaki kodları Main() nesnesine yazın.

```
using System;
using System.Data.OleDb;
public class AccessOleDbOrnegi
    public static void Main()
    {
        string dosya="Provider=Microsoft.Jet.OLEDB.4.0;Data Source=C:\\tel rehber.mdb";
        OleDbConnection baglanti=new OleDbConnection(dosya);
        trv
        £
            baglanti.Open();
            Console.WriteLine("Başarıyla OleDb kullanarak veritabanına bağlanıldı.");
            baglanti.Close();
        }
        catch(Exception hata)
        {
            Console.WriteLine(hata.Message.ToString());
        з
        Console.ReadLine();
```

OleDbConnection sınıfını kullanabilmek için System isim uzayında bulunan Data.OleDb isim uzayını projenize eklemeniz gerekmektedir. Daha sonra bağlantıda kullanılacak veri sağlayıcısını ve veri tabanını string bir değişkene (dosya) aktarmanız gerekmektedir.

string dosya="Provider=Microsoft.Jet.OLEDB.4.0;Data

```
Source=C:\\tel_rehber.mdb";
OleDbConnection baglanti=new OleDbConnection(dosya);
```

OleDbConnection sınıfından yeni bir nesneyi string değişkene göre oluşturduktan sonra artık veri tabanıyla bağlantıyı gerçekleştirmiş olursunuz. Gerçekleşen bağlantıyı açmak için Open () metodu kullanılmaktadır. Open () metodunu OleDbConnection sınıfından oluşturduğunuz "baglanti" adlı nesneyle kullanmanız gerekmektedir.

```
baglanti.Open();
```

Konsoldan bir mesaj vererek bağlantının açılıp açılmadığını anlayabiliriz.

```
Console.WriteLine("Başarıyla OleDb kullanarak veri tabanına bağlanıldı.");
```

Sonra açık olan bağlantıyı Close () metoduyla kapatmanız gerekecektir.

```
baglanti.Close();
```

Bağlantı sırasında oluşabilecek hataları engellemek için bu kodları try bloğunda yazmanız gerekir. Hata oluşması durumunda da catch bloğuna ilgili mesajın yazdırılmasını sağlayabilirsiniz.

```
catch(Exception hata)
{
    Console.WriteLine(hata.Message.ToString());
}
```

Bu işlemlerin ardından uygulamanızı çalıştırdığınızda ekran görüntüsü aşağıdaki gibi olacaktır.

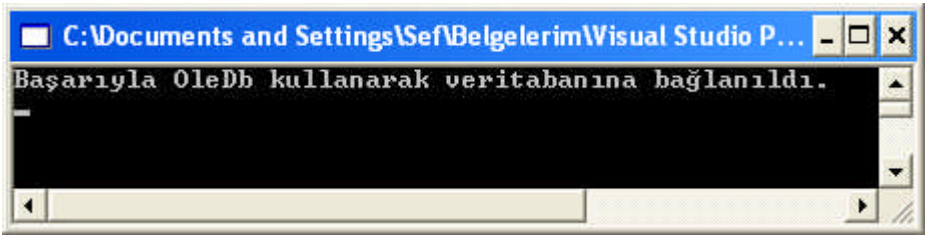

Resim 1.2: Veri tabanı bağlantısının gerçekleştiğini gösteren mesajdır

OleDbConnection sınıfını kullanarak veri tabanı bağlantısı yapmanın bir başka yolu daha vardır. Bu da kullanacağınız forma OleDbConnection nesnesini ekleme yöntemidir.

Form'a OleDbConnection nesnesi eklemek için ToolBox'taki Data sekmesinden OleDbConnection nesnesini tıklatarak form üzerine yerleştirmeniz gerekecektir.

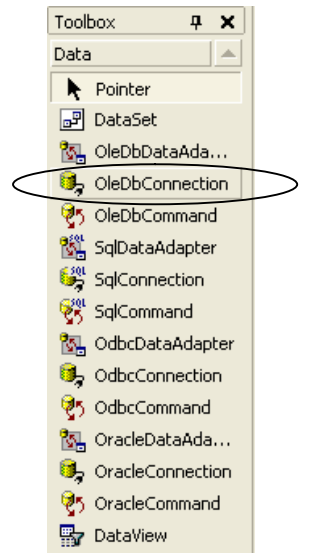

Resim 1.3: Data sekmesindeki OleDbConnection nesnesi

Form üzerine OleDbConnection nesnesini eklediğinizde formun alt tarafında size görüntülenecektir.

| 📽 adonet01 - Microsoft Visual C# .NET [design] - Form1.cs [Design]* |                                       |
|---------------------------------------------------------------------|---------------------------------------|
| <u>File Edit View Project Build Debug Data Format Tools Window</u>  | Help                                  |
| 🎧 • 🚋 • 😅 💭 🕺 🖻 🛍 🗠 • • • - 🚚 - 🖳 Debug                             | - 🍻 🐥                                 |
|                                                                     | 왕 학 1 환 후 1 • •                       |
|                                                                     | 🗣 📲 🗐 Hex   🌆 🗸 🗸                     |
| Toolbox <b>₽</b> X Start Page Form1.cs [Design]* ↓ ↓ ×              | Solution Explorer - adonet01 4 🗙      |
| ve Data                                                             | E 🖩 🗗 🎁 🖷                             |
| Pointer                                                             | 🤯 Solution 'adonet01' (1 project) 🛛 🔺 |
| 🖉 🖃 DataSet                                                         | 🖻 🚰 adonet01                          |
| 👸 🗽 OleDbDataAda                                                    | References                            |
|                                                                     | AssemblyInfo.cs                       |
| CleDbCommand                                                        | Soluti 🔯 Class 🔋 Index                |
| SqlDataAdapter                                                      |                                       |
| SqlConnection                                                       |                                       |
| 😵 SqlCommand 💦 😳 😳 🔣 🤘 👘                                            | Form1 System. Windows.Forms.For       |
| 🔀 OdbcDataAdapter                                                   | 1 🗄 🧕 🔲 🗲 🖾                           |
|                                                                     | (Name) Form1 ÷                        |
| Components                                                          | (Name)                                |
| Windows Forms                                                       |                                       |
| General                                                             |                                       |
| 🗐 Output 😨 📴 Index Results                                          |                                       |
| Ready                                                               | 1                                     |

Resim 1.4: OleDbConnection nesnesinin forma eklenmesi

Eklenen Connection nesnesinin adı oleDbConnection1'dir. İsterseniz bu bağlantı adını kendinize göre değiştirebilirsiniz. Connection nesnesi projeye eklendikten sonra Properties penceresinde bağlantı özelliklerini ayarlamanız gerekecektir. ConnectionString alanındaki açılır liste kutusuna tıkladığınızda bağlantıyı gerçekleştirebileceğiniz <New Connection> seçeneği karşınıza gelecektir.

| Pr             | operties                    | <b>д X</b>             |
|----------------|-----------------------------|------------------------|
| ol             | eDbConnectior               | 1 System.Data.( 💌      |
| •              | 2. 🛛 🖉                      | 6                      |
| Ŧ              | (DynamicPropert             | i                      |
|                | (Name)                      | oleDbConnection1       |
|                | ConnectionString            | -                      |
|                | ConnectionTim               | New Connection>        |
|                | Database                    |                        |
|                | DataSource                  |                        |
|                | Modifiers                   |                        |
|                | Provider                    |                        |
|                |                             |                        |
| Co<br>In<br>So | formation used to<br>purce. | )<br>connect to a Data |

Resim 1.5: ConnectionString'in belirlemesi

new connection seçeneğine tıkladığınızda ekrana "veri bağlantısı özellikleri" iletişim kutusu ekrana gelir.

| 🖶 Veri Bağlantısı Özellikleri                                                                                                    | ×    |
|----------------------------------------------------------------------------------------------------|------|
| Sağlayıcı Bağlantı Gelişmiş Tümü                                                                                                    |      |
| Bağlanmak istediğiniz veriyi seçin:                                                                                                    |      |
| OLE DB Sağlayıcı(lar)                                                                                                    | ~    |
| MediaCatalogDB OLE DB Provider<br>MediaCatalogMergedDB OLE DB Provider<br>MediaCatalogWebDB OLE DB Provider<br>Microsoft Dizin Hizmetleri için OLE DB Provider<br>Microsoft ISAM 1.1 OLE DB Provider<br>Microsoft Jet 3 51 0LE DB Provider                                                                                                    |      |
| Microsoft Jet 4.0 OLE DB Provider                                                                                                    |      |
| Microsoft OLE DB Provider For Data Mining Services<br>Microsoft OLE DB Provider for Indexing Service<br>Microsoft OLE DB Provider for Internet Publishing<br>Microsoft OLE DB Provider for ODBC Drivers<br>Microsoft OLE DB Provider for OLAP Services<br>Microsoft OLE DB Provider for OLAP Services 8.0<br>Microsoft OLE DB Provider for Oracle<br>Microsoft OLE DB Provider for Outlook Search |      |
| Microsoft OLE DB Provider for SQL Server                                                                                                    | 22   |
|                                                                                                    |      |
| ileri>>                                                                                                    |      |
| Tamam iptal Ya                                                                                                    | rdim |

Resim 1.6: Veri bağlantısı özellikleri

Veri tabanını Microsoft Access'ta oluşturduğunuz için Sağlayıcı sekmesinden veri sağlayıcınızı (Provider) Microsoft Jet 4.0 Ole Db Provider olarak seçmeniz gerekir. İleri düğmesine tıklatarak veri bağlantısı özelliklerinin ikinci adımına geçiniz. İkinci adım olan Bağlantı sekmesine geçtiğinizde ekran görüntüsü aşağıdaki gibi olacaktır.

| 🖳 Veri Bağlantısı Özellikleri 🛛 🛛 🔀                                                             |
|-------------------------------------------------------------------------------------------------|
| Sağlayıcı Bağlantı Gelişmiş Tümü                                                                |
| Access verisine erişmek için aşağıdakileri belirleyin:<br>1. Veritabanı adını seçin veya girin: |
| C:\Documents and Settings\Sef\Belgelerim\tel_rehber.                                            |
| 2. Veritabanına oturum açmak için bilgileri girin:<br>Kullanıcı adı: Admin<br>Parola:           |
| I Parola kaydetmeye izin ver<br>Bağlantıyı Sına                                                 |
| TamamiptalYardim                                                                                |

Resim 1.7: Bağlantı sekmesi

Bağlantı sekmesindeki 1.bölümde veri tabanının adını seçmeniz gerekir. Veri tabanınızın bulunduğu konumu seçtikten sonra veri tabanına erişim için kullanılacak bir parola girebilir veya boş bırakabilirsiniz. Bağlantıyı Sına düğmesine tıkladığınızda veri tabanıyla bağlantının gerçekleşip gerçekleşmediğini görebilirsiniz.

| Microso | ft Veri Bağlantısı 🛛 🛛 🕅         |
|---------|----------------------------------|
| (į)     | Sınama bağlantısı başarılı oldu. |
|         | Tamam                            |

Resim1.8: Bağlantı durumu

Tamam düğmesine tıkladığınızda bağlantınızın şifre içerip içermediğini soran bir iletişim kutusu ekrana gelecektir.

| Do you want to includ | e the password in the conne          | ection string?      |                    | × |
|-----------------------|--------------------------------------|---------------------|--------------------|---|
| The password is saved | as clear text and is readable in the | source code and the | compiled assembly. |   |
| Include password      | Don't include password               | Cancel              | Help               |   |

Resim 1.9: ConnectionString'in şifre içerip içermeyeceğinin belirlenmesi

"Don't include password" düğmesine tıklatarak bağlantının şifre içermeyeceğini belirtin. Tüm bu işlemlerden sonra Properties penceresindeki ConnectionString alanı otomatik olarak doldurulacaktır.

| Properties                                                | <b>д X</b>             |
|-----------------------------------------------------------|------------------------|
| oleDbConnection                                           | 1 System.Data.( 💌      |
| ∄ ⊉↓ 🗉 🖋                                                  | 6                      |
| 🗄 (DynamicProperti                                        |                        |
| (Name)                                                    | oleDbConnection1       |
| ConnectionString                                          | Jet OLEDB:Glob 💌       |
| ConnectionTimeo                                           | 15                     |
| Database                                                  |                        |
| DataSource                                                | C:\Documents and Se    |
| Modifiers                                                 | Private                |
| Provider                                                  | Microsoft, Jet, OLEDB, |
| <b>ConnectionString</b><br>Information used to<br>Source. | connect to a Data      |

Resim 1.10: ConnectionString alanın son durumu

Böylece veri tabanıyla olan bağlantı sağlanmış olacaktır. Bağlantının durumu Server Explorer penceresinden de görülebilir.

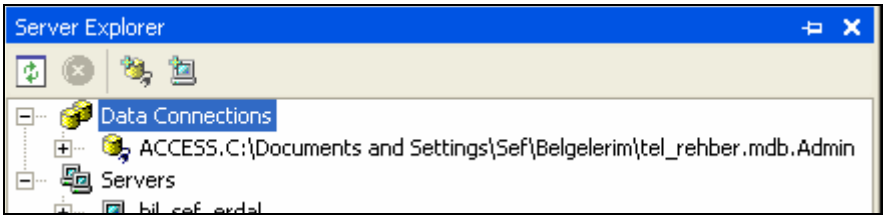

Resim 1.11: Server Explorer penceresinde bağlantının görüntülenmesi

#### 1.5. SQL Deyimleri

SQL (Structred Query Language), veritabanları için geliştirilmiş standart bir dildir. Veri tabanından verinin elde edilmesini, veri eklenmesini, veri silinmesini ve veri sorgulanmasını yöneten bir dildir. Bütün veri tabanı programlarında kullanılır.

#### 1.5.1. SQL'in Temel İfadeleri

#### **SELECT Deyimi**

Veri tabanından veri elde etmek için kullanılır. İstenen koşullara göre uygun verilerin getirilmesi sağlanabilir.

#### Örnek

SELECT \* FROM rehber

şeklindeki yazım rehber tablosundaki bütün verilerin elde edilmesini sağlar.

SELECT ad FROM rehber

ifadesiyle, rehber tablosundaki sadece "ad" alanının bilgilerinin elde edilmesini sağlar.

SELECT \* FROM rehber WHERE ad="Ali"

ifadesiyle, ad alanındaki Ali ismindeki tüm kayıtların elde edilmesini sağlar.

SELECT \* FROM rehber WHERE ad="Ali" ORDER BY ad ASC

Verilen koşullara göre sütundaki bilgileri artan (ASC) ya da azalan (DESC) sırada ekrana getirir. WHERE ile oluşturulan koşul ifadelerinde mantıksal operatörler de kullanılabilir (and, or,not).

SELECT \* FROM rehber WHERE ad LIKE '\*al'

Koşul değerlerini tam olarak değil seçimlik olarak kullanabiliriz. Koşul değeri sonunda "al" olan fakat öncesinde farklı karakterleri olan bir ismi belirtmek için kullanılır.

#### INSERT Deyimi

Veri tabanına yeni bir kayıt eklemek için kullanılır.

INSERT INTO rehber (ad, soyad) VALUES ('Ceylin', 'Yılmaz')

şeklindeki ifadeyle rehber tablosunun ad ve soyad alanlarına yeni değerler ekler.

#### **UPDATE Deyimi**

Kayıtları güncellemek için kullanılır. Hangi kayıtların güncelleneceği bir koşul veya koşullarla belirtilebilir.

UPDATE rehber SET ad='Ceylin' WHERE soyad='Yılmaz'

biçimindeki bir bildirim soyadı Yılmaz olan kayıtların ad bilgisini Ceylin olarak değiştirir. Eğer birden fazla Yılmaz soyadı olsaydı hepsinin ad alanı Ceylin olarak değiştirilecekti.

#### **DELETE Deyimi**

Tablodan kayıt silmek için kullanılır.

DELETE FROM rehber WHERE soyad='Yılmaz'

Soyad değeri Yılmaz olan tüm kayıtları siler.

#### 1.6. OleDbDataAdapter Sınıfı

DataAdapter sınıfları uygulama ile veri tabanı arasında iletişim kuran sınıflardır. Kullanılmak istenen Connection nesnesinin adı ConnectionString özelliğine aktarıldığında değişik görevleri olan bağlantı metni hazırlanır. Bağlantı metnini elle hazırlamak birden fazla adım içerdiğinden bağlantı metni Server Explorer penceresinden kolayca yapılabilir. OleDbConnection nesnesi için Properites penceresinde Connection seçildikten sonra ToolBox'tan OleDbDataAdapter nesnesi seçilerek uygulamaya yerleştirilir.

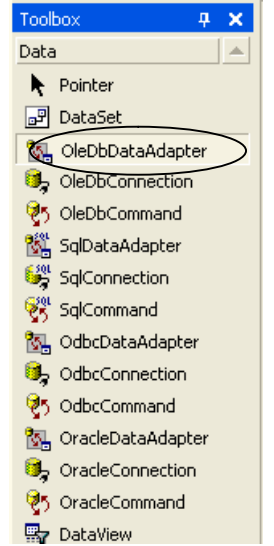

Resim 1.12: Data sekmesindeki OleDbDataAdapter nesnesi

OleDbDataAdapter uygulamaya yerleştirildikten sonra ekrana Data Adapter Configuration Wizard iletişim kutusu ekrana gelir. Bu sihirbaz yardımıyla veri tabanındaki kayıtlara erişim ve değişikliklerin yapılması sağlanacaktır.

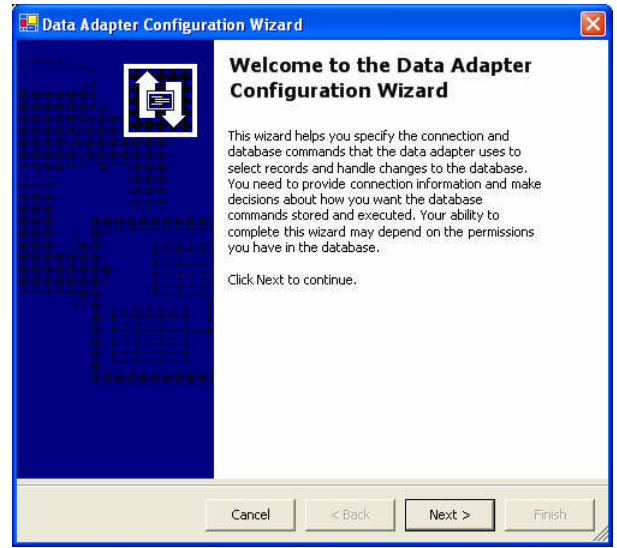

Resim 1.13: Sihirbaz ekranı

Next düğmesine tıklanarak ikinci adıma geçilir. İkinci adımda veri tabanının seçilmesi gereklidir. OleDbConnection ile bağlantı yapıldığı için bağlantı yapılan veri tabanının adı otomatik olarak görüntülenir.

| Choose Your Data Cor                                          | nnection                |                   |             |           | $\bigcirc$ |
|---------------------------------------------------------------|-------------------------|-------------------|-------------|-----------|------------|
| The data adapter will exe<br>and update data.                 | cute queries usir       | ng this connecti  | on to load  |           | -2         |
| hoose from the list of data (<br>onnection if the one you war | connections curre       | ently in Server I | Explorer or | add a new |            |
| a                                                             |                         |                   |             |           |            |
| VICCESS CODocuments and S                                     | iouid the data          | adapter use?      |             | New Coppe | ection     |
| CCESS CODocuments and S                                       | ettings/Sef/Belg        | elerim\tel_rehbe  | er.mdb.Adm  | in        | cuonss     |
| recessively bocaments and s                                   | orrentige Jacon Jacong. |                   |             |           |            |
| Recebbren pocumones and b                                     |                         |                   |             |           |            |
|                                                               |                         |                   |             |           |            |
| is cession, pocompiles and a                                  |                         |                   |             |           |            |
| Accession (pocomones and a                                    |                         |                   |             |           |            |
| Accession (socialistics and s                                 |                         |                   |             |           |            |
|                                                               |                         |                   |             |           |            |
|                                                               |                         |                   |             |           |            |

Resim 1.14: Veri tabanının belirlenmesi

Üçüncü adımda veri tabanıyla olan işlemler için sorgulama tipi seçilir. Microsoft Access ile veri tabanı oluşturulduğu için diğer iki seçenek pasif durumda olur.

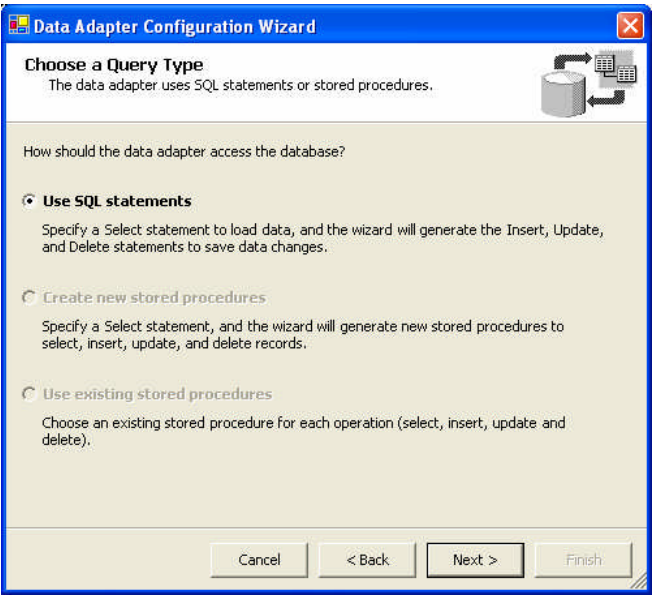

Resim 1.15: Sorgulama tipinin seçilmesi

Use SQL statements seçeneği seçili durumdayken Next düğmesi tıklanır. Dördüncü adımda SQL kodu yazılan Generate the SQL statements iletişim kutusu ekrana gelir.

| Generate the SQL st<br>The Select statement w<br>Delete statements. | tatements<br>will be used to creat | te the Insert, Upo | date, and       | E                 |
|---------------------------------------------------------------------|------------------------------------|--------------------|-----------------|-------------------|
| ype in your SQL Select st                                           | atement or use the                 | e Query Builder b  | o graphically c | lesign the query. |
| ¥hat data should the d                                              | lata adapter loa                   | d into the data    | set?            |                   |
|                                                                     |                                    |                    |                 | 2                 |
|                                                                     |                                    |                    |                 |                   |
|                                                                     |                                    |                    |                 |                   |
|                                                                     |                                    |                    |                 |                   |
|                                                                     |                                    |                    |                 |                   |
|                                                                     |                                    |                    |                 | 2                 |

Resim 1.16: SQL kodu yazım ekranı

Yapılacak işlemlere göre Resim 1.16 ekranına SQL kodu yazılır. SQL kodunu doğrudan kendiniz yazmak yerine Query Builder düğmesine tıklatarak da yapabilirsiniz. Query Builder düğmesine tıklanınca Add Table iletişim kutusu ekrana gelir.

| dd Table     |     |                         | X    |
|--------------|-----|-------------------------|------|
| Tables Views |     |                         |      |
| rehber       |     | detetetetetetetetetetet |      |
|              |     |                         |      |
|              |     |                         |      |
|              |     |                         |      |
|              |     |                         |      |
|              | Add | Close                   | Help |

Resim 1.17: Tablo ekleme ekranı

Eklenecek tablo seçilip Add düğmesine tıklanır. Tablonun hangi alanlarıyla işlem yapılacaksa o alanlar seçilir. Eğer tüm alanlarla ilgili işlem yapılacaksa tablodan All Columns kutucuğu seçilmelidir.

| ш ге                       | nber                     |       |        |           |            |          |
|----------------------------|--------------------------|-------|--------|-----------|------------|----------|
| ad<br>ad<br>soya<br>telefo | Columns)<br>s<br>d<br>on |       |        |           |            |          |
| (00)                       |                          |       |        |           |            | >        |
| Column                     | Alias                    | Table | Output | Sort Type | Sort Order | Criteria |
|                            | 1                        |       |        |           |            |          |
|                            |                          |       |        |           |            |          |
|                            |                          |       |        |           |            | >        |
| DM rehbei                  |                          |       |        | 1         |            |          |

Resim 1.18: Query Builder ekranı

All Columns seçildiğinde SQL kodu sizin için oluşturulmuş olacaktır.

| III rel                        | nber                |        |        |           |            |          |
|--------------------------------|---------------------|--------|--------|-----------|------------|----------|
| ad<br>adres<br>soyad<br>telefo | columns)<br>j<br>jn |        |        |           |            |          |
|                                | Alias               | Table  | Output | Sort Type | Sort Order | Criteria |
| *                              |                     | rehber | V      | 2010 1700 | Sere order | cheona   |
|                                |                     |        |        |           |            |          |
|                                |                     |        |        |           |            | >        |
| .LECT rehber.<br>≀OM rehber    | *                   |        |        |           |            |          |
|                                | ľ                   |        |        |           |            |          |

Resim 1.18: SQL kodunun oluşturulması

OK düğmesine tıklanıp Query Builder ekranı kapatılır. Böylece Generate the SQL statements penceresinde SQL kodu hazırlandıktan sonra bir sonraki adım için Next düğmesine tıklanır.

| Data Adapter Configu                                                   | uration Wizar                 | d                  |                    | <b>≥</b>     |
|------------------------------------------------------------------------|-------------------------------|--------------------|--------------------|--------------|
| Generate the SQL sta<br>The Select statement wil<br>Delete statements. | atements<br>I be used to crea | te the Insert, Upd | late, and          | Ē            |
| Type in your SQL Select sta                                            | tement or use th              | e Query Builder to | graphically design | n the query. |
| What data should the da                                                | ata adapter loa               | d into the datas   | set?               |              |
| SELECT<br>rehber.*                                                     |                               |                    |                    | ~            |
| FROM<br>rehber                                                         |                               |                    |                    |              |
|                                                                        |                               |                    |                    |              |
|                                                                        |                               |                    |                    |              |
|                                                                        |                               |                    |                    | ~            |
| Advanced Options                                                       | 1                             |                    | Qu                 | ery Builder  |
|                                                                        |                               |                    |                    |              |
|                                                                        |                               |                    |                    |              |
|                                                                        | Cancel                        | < Back             | Next >             | Finish       |

Resim 1.19: SQL kodunun oluşturulması

Bu kod sayesinde tablodaki bütün kayıtlara erişilip görüntülenebilir. Sihirbazın sonuçları hakkında bilgi veren View Wizard Results penceresi ekrana gelir.

| 🖪 Data Adapter Configuration Wizard 🛛 🔀                                                                                                    |
|----------------------------------------------------------------------------------------------------|
| View Wizard Results<br>Review the list of tasks the wizard has performed. Click Finish to<br>complete or Back to make changes.                                    |
| The data adapter "oleDbDataAdapter1" was configured successfully.                                                                                                 |
| Details:<br>Generated SELECT statement.<br>Generated table mappings.<br>Generated INSERT statement.<br>Generated UPDATE statement.<br>Generated DELETE statement. |
| To apply these settings to your adapter, click Finish.       Cancel     < Back                                                                                    |

Resim 1.20: Sihirbaz sonuçlarının görünümü

Data Adapter Wizard ile ilgili tablodaki kayıtları görüntülemek, kayıt girmek, silmek ve yapılan değişiklikleri tabloya aktarmak için gereken SQL kodlarını otomatik olarak hazırlanmış olur.

Hazırlanan SQL kodlarını OleDbDataAdapter'in Properties penceresinde görebilirsiniz.

| Pr     | operties                             | <b>4 X</b>                    |
|--------|--------------------------------------|-------------------------------|
| o      | leDbDataAdapt                        | er1 System.Data 💌             |
| •      | 2 🗐 🖋                                | e                             |
| Ŧ      | (DynamicProperti                     |                               |
|        | (Name)                               | oleDbDataAdapte               |
|        | AcceptChangesD                       | True                          |
|        | ContinueUpdate(                      | False                         |
| Ŧ      | DeleteCommand                        | oleDbDeleteComm               |
| Ŧ      | InsertCommand                        | oleDbInsertComm               |
|        | MissingMappingA                      | Passthrough                   |
|        | MissingSchemaAc                      | Add                           |
|        | Modifiers                            | Private                       |
| Ŧ      | SelectCommand                        | oleDbSelectComm               |
|        | TableMappings                        | (Collection)                  |
| Ŧ      | UpdateCommand                        | oleDbUpdateComn               |
| 0<br>D | onfigure Data Ada<br>ataset, Preview | pter, <u>Generate</u><br>Data |

Resim 1.21: SQL komutlarının Properties penceresinde görüntülenmesi

Hazırlanan OleDbDataAdapter nesnesinin özelliklerini değiştirmek için fareyle sağ tıklanınca açılan kısa yol menüsünden Configure Data Adapter komutu veya Properties penceresinin alt kısmındaki Configure Data Adapter linki tıklanır. Data Adapter nesnesiyle elde edilecek bilgiler Properties penceresindeki Preview Data linki tıklanarak görülebilir.

| pleDbDataAdapter1   |      | Parame     | ters:    |        |               |           |
|---------------------|------|------------|----------|--------|---------------|-----------|
|                     |      | Adapt      | er Name  | Data T | ype Value     |           |
| Fill Dataset        |      |            |          |        | 0.50° - 1.0   |           |
| Fili Dalasel        |      |            |          |        |               |           |
|                     |      |            |          |        |               |           |
| arget dataset:      | Resu | ts:        |          |        | Dataset Size: | 452 bytes |
| adonet01.DataSet1 🔻 | reh  | ber: 3 Row | (5)      |        |               |           |
|                     |      | ad         | adres    | soyad  | telefon       |           |
| ata tables:         |      | Ali        | Ankara   | CAN    | 1234567       |           |
| ehber               |      | Mehmet     | İstanbul | CAN    | 7654321       |           |
|                     |      | Haran      | 2000000  | TIM    |               |           |

Resim 1.22: Verilerin görüntülenmesi

#### 1.7. Dataset Nesnesi

Access veri tabanıyla işlem yapılırken DataSet nesnesine gerek vardır. Dataset nesnesi OleDbDataAdapter kontrolü ile hazırlanır. Properties penceresindeki Generate Dataset linkine tıkladığınızda Generate Dataset iletişim kutusu ekrana gelir.

| G Evisting | adapat01 DataSat1 |
|------------|-------------------|
| V Existing |                   |
| C New:     | DataSet2          |
|            |                   |
|            |                   |

Resim 1.23: Generate Dataset iletişim kutusu

Dataset nesnesine istenilen bir isim yazılıp ya da varolan isim kabul edilerek OK düğmesine tıklanır. Dataset nesnesi formun altına yerleşmiş olur. Dataset nesnesi seçiliyken Properties penceresinden istenilen özellikleri değiştirilebilir. Dataset nesnesine aktarılan tablonun elemanları hakkında bilgi edinmek isterseniz fare tuşuyla açılan kısayol menüsünden Dataset Properties komutu veya Properties penceresi altındaki Dataset Properties linki tıklanır.

| :aSet1   | Data                                           |                                               |
|----------|------------------------------------------------|-----------------------------------------------|
| rehber   | AllowDBNull                                    | False                                         |
| ad       | AutoIncrement                                  | False                                         |
| res      | AutoIncrementSeed                              | 0                                             |
| bd       | AutoIncrementStep                              | 1                                             |
| efon     | Caption                                        | ad                                            |
| straint1 | ColumnName                                     | ad                                            |
|          | DataType                                       | System.String                                 |
|          | DefaultValue                                   | <dbnull></dbnull>                             |
|          | Expression                                     |                                               |
|          | MaxLength                                      | -1                                            |
|          | Namespace                                      | http://www.tempuri.org                        |
|          | Prefix                                         | 1. 1                                          |
| In<br>In | dicates the name use<br>the Columns collection | d to look up this column<br>n of a DataTable. |

Resim 1.24: Dataset özellikleri penceresi

DataAdapter ile bilgiler Dataset'e aktarılırken Fill() metodundan yararlanılır. Formun Load () metoduna aşağıdaki kodları yazarsanız ilgili tablonun içeriği Dataset nesnesine aktarılır.

```
private void Form1_Load(object sender, System.EventArgs e)
{
     oleDbDataAdapter1.Fill(dataSet11,"rehber");
}
```

Böylece Dataset'te rehber adında bir DataTable nesnesi hazırlanmış olur. Bundan sonra Dataset nesnesindeki kayıtları istediğiniz şekilde kullanabilirsiniz.

#### Örnek

Bu adımdan sonra forma dört adet text kutusu, dört adet label ve verilerin arasında dolaşabilmek için de 4 adet Command düğmesi ekleyin.

| 🖶 Form1  |  |
|----------|--|
| Adı      |  |
| Soyadı   |  |
| Adresi   |  |
| Telefonu |  |

Resim 1.25: Form tasarımı

Birinci text kutusunu seçili durumdayken ToolBox'taki DataBindings alanındaki açılır liste kutusuna tıklayın. Oluşturulan Dataset içerisindeki tablo alanları size listelenecektir.

| Ξ | (Data | Bindings) |              |        |
|---|-------|-----------|--------------|--------|
|   | (A    | dvanced)  |              |        |
|   | Tag   |           | (None)       |        |
|   | Text  |           | 1 - rehber.a | t 🔻    |
| Ŧ | (Dyn  | 🖃 💷 dat   | aSet11       | ~      |
|   | (Nam  | - Ē       | rehber       |        |
|   | Acce  |           | ad 🗊         |        |
|   | Acce  |           | 📋 adres      |        |
|   | Acce  |           | 📋 soyad      | _      |
|   | Acce  |           | 🗐 telefon    | $\sim$ |

Resim 1.26: DataBindings text alanı

Birinci text kutusu için bu işlemi gerçekleştirdiğimizden tablo alanlarından ad alanını tıklatın. Artık birinci text kutusu Dataset yardımıyla ad alanıyla ilişkilendirilmiş olur. Diğer text kutuları için de aynı işlemleri yaparak ilgili alanları seçin. Uygulamayı çalıştırdığınızda (F5) tablodaki alanlara girilmiş kayıtlar form üzerinde görüntülenecektir.

| 🖶 Form1  |          |
|----------|----------|
| Adi      |          |
| Soyadı   | CAN      |
| Adresi   | Ankara   |
| Telefonu | 1234567  |
|          | <u> </u> |

Resim 1.27: Verilerin form üzerinde görüntülenmesi

Form üzerine yerleştirilen Command düğmelerinin bu aşamada bir etkisi bulunmamaktadır. Bu düğmelerin de aktif olabilmesi için veri bağlama işleminin gerçekleştirilmiş (DataBindings) olması gerekir. DataBindings, bir nesnenin bir çok özelliğine veri bağlaması yapılması işlemini yöneten nesnedir. Şimdi, formdaki Command düğmelerinin aktif olabilmesi için şu kod satırlarını yazmak gerekmektedir.

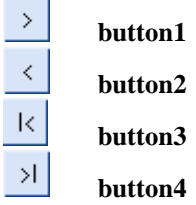

Resim 1.28 : Komut (hareket) düğmeleri

```
private void button1 Click(object sender, System.EventArgs e)
{
    this.BindingContext[dataSet11,"rehber"].Position=
        this.BindingContext[dataSet11,"rehber"].Position+1;
3
private void button2_Click(object sender, System.EventArgs e)
{
this.BindingContext[dataSet11,"rehber"].Position-=1;
3
private void button3 Click(object sender, System.EventArgs e)
ł
this.BindingContext[dataSet11,"rehber"].Position=0;
3
private void button4 Click(object sender, System.EventArgs e)
this.BindingContext[dataSet11,"rehber"].Position=
        this.dataSet11.Tables["rehber"].Rows.Count-1;
```

Bunun sonucunda tablodaki veriler arasında kolayca dolaşılır. Ancak hangi verinin kaçıncı eleman olduğunu ve tabloda toplam kaç kayıtın olduğunu görmek mümkün değildir. Aktif kaydın numarasını ve tabloda toplam kaç kayıtın olduğunu görmek için komut düğmelerinin arasına bir text kutusu daha ekleyin.

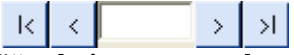

Resim 1.29: Komut düğmeleri arasına text kutusunun yerleştirilmesi

Eklenen text kutusunu adı textBox5 olacaktır. Beşinci text kutusunda aktif kaydı ve toplam kaydı görebilmek için kayit\_goster() isimli bir metod oluşturmanız gerekecektir.

Kayıtları görebilmek için oluşturulan kayit\_goster() metodunda iki adet değişken kullanılmıştır. Birinci değişken olan kayit\_no, o anda gösterilen aktif kaydın numarasını göstermektedir. Kayıtlar veri tabanında tutulurken kayıt numarası 0 (sıfır)'dan başlamaktadır. Kayıt numarasını 0 olarak görmek istemediğimiz için Position deyimini 1 artırmak gerekmektedir. İkinci değişken olan toplam\_kayit değişkeni de tabloda bulunan tüm kayıtların sayısını verecektir. Bu da Rows deyiminin Count özelliğiyle elde edilir. Son olarak beşinci text kutusuna bu iki değişkeni yazdırdıktan sonra aktif kaydın numarasını ve toplam kayıt sayısını text kutusunda görüntüleyebilirsiniz. Ancak bu metodun yani kayit\_goster() metodunun işletilmesi için Form1\_Load() metoduna kayit\_goster() metodunu dahil etmek gerekir.

```
private void Form1_Load(object sender, System.EventArgs e)
{
     oleDbDataAdapter1.Fill(dataSet11,"rehber");
     kayit_goster();
}
```

Bu işlem formun çalıştırıldığı anda ilk kayıtın numarasını ve toplam kayıt sayısını verecektir. Yani bir başka kayıta gidildiğinde kayıt numarası değişmeyecektir. Son olarak da kayit\_goster() metodunu komut düğmelerinin Click() metoduna ekleyerek bu sorunu halletmiş olursunuz.

```
private void button1_Click(object sender, System.EventArgs e)
{
    this.BindingContext[dataSet11, "rehber"].Position=
        this.BindingContext[dataSet11, "rehber"].Position+1;
    kayit_goster();
}
private void button2_Click(object sender, System.EventArgs e)
{
    this.BindingContext[dataSet11, "rehber"].Position==1;
    kayit_goster();
}
private void button3_Click(object sender, System.EventArgs e)
{
    this.BindingContext[dataSet11, "rehber"].Position=0;
    kayit_goster();
}
private void button4_Click(object sender, System.EventArgs e)
{
    this.BindingContext[dataSet11, "rehber"].Position=0;
    kayit_goster();
}
private void button4_Click(object sender, System.EventArgs e)
{
    this.BindingContext[dataSet11, "rehber"].Position=
        this.dataSet11.Tables["rehber"].Rows.Count-1;
        kayit_goster();
}
```

Dataset nesnesini kullanarak tabloya yeni veri girebilir, silebilir ve verileri güncelleyebilirsiniz. Bunun için form üzerine dört adet Command düğmesi daha ekleyiniz.

| 🖳 Form1 |        |
|---------|--------|
| Adi     | EKLE   |
| Soyadı  | SiL    |
| Adresi  | VAZGEÇ |
|         |        |

Resim 1.30: Ekle, sil, vazgeç ve güncelle düğmelerinin eklenmesi

Bu komut düğmeleri aracılığıyla tabloya yeni bir kayıt ekleyebilecek, bir kaydı silebilecek, yapılan işlemden vazgeçebilecek ve kayıtları güncelleyebileceksiniz.

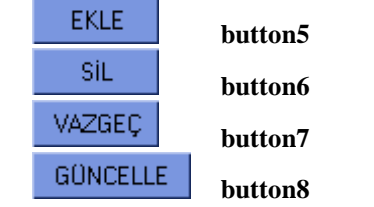

Resim 1.31: Forma yeni eklenen komut düğmeleri

```
private void button5_Click(object sender, System.EventArgs e)
{
    this.BindingContext[dataSet11, "rehber"].AddNew();
    textBox1.Focus();
}
private void button6_Click(object sender, System.EventArgs e)
{
    int kay_no=this.BindingContext[dataSet11, "rehber"].Position;
    this.BindingContext[dataSet11, "rehber"].RemoveAt(kay_no);
    this.BindingContext[dataSet11, "rehber"].Position==1;
    this.BindingContext[dataSet11, "rehber"].EndCurrentEdit();
    oleDbDataAdapter1.Update(dataSet11);
}
private void button7_Click(object sender, System.EventArgs e)
{
    this.BindingContext[dataSet11, "rehber"].CancelCurrentEdit();
}
private void button8_Click(object sender, System.EventArgs e)
{
    this.BindingContext[dataSet11, "rehber"].CancelCurrentEdit();
}
private void button8_Click(object sender, System.EventArgs e)
{
    this.BindingContext[dataSet11, "rehber"].EndCurrentEdit();
}
```

Beşinci komut düğmesindeki AddNew() metoduyla tabloya yeni bir kaydın eklenmesi sağlanır. Focus() metodu ise baş tarafında belirtilen nesnenin aktif nesne olmasını sağlar.

Altıncı komut düğmesinde, aktif kaydın numarası kayno değişkenine aktarılarak RemoveAt() metoduyla tablodan silinir. Aktif kaydın silinmesinin ardından Position, bir önceki kayıta konumlandırılır. Aktif kaydı düzenleme işlemi EndCurrentEdit() metoduyla sonlandırılır ve OleDbDataAdapter'in Update() metoduyla da Dataset güncellenmiş olur.

Yedinci komut düğmesinde, mevcut düzenleme işleminden çıkılması CancelCurrentEdit() metoduyla sağlanır. Böylece kayıtta yapılan değişiklik veya yeni bir kaydın girilmesi işlemi sonlandırılmış olur.

Sekizinci komut düğmesinde ise aktif kaydı düzenleme işlemi EndCurrentEdit() metoduyla sonlandırılır ve OleDbDataAdapter'in Update() metoduyla da Dataset güncellenmiş olur.

#### **1.8. Command Sinifi**

SQL deyimlerini temsil eden bir sınıftır. SQL komutları Command nesneleri sayesinde işletilmektedir.

Ado.Net'teki Command sınıfları şunlardır.

- **OleDbCommand**
- **OdbcCommand**
- **SqlCommand**

#### **OracleCommand**

#### 1.8.1. Command Nesnesi Oluşturmak

Command nesnesi oluşturma işlemini bir örnekle açıklayacak olursak Command nesnesi oluşturmak için forma bir OleDbConnection nesnesinin yerleştirilmiş olması gerekir.

| 🖶 Forn | 11                                                                     |                                       |
|--------|------------------------------------------------------------------------|---------------------------------------|
|        |                                                                        |                                       |
|        |                                                                        |                                       |
|        |                                                                        |                                       |
|        |                                                                        |                                       |
|        |                                                                        |                                       |
|        |                                                                        |                                       |
|        |                                                                        |                                       |
|        |                                                                        |                                       |
|        |                                                                        | 🚺                                     |
|        |                                                                        |                                       |
|        |                                                                        |                                       |
|        |                                                                        |                                       |
|        |                                                                        |                                       |
|        |                                                                        |                                       |
|        |                                                                        |                                       |
|        |                                                                        |                                       |
|        |                                                                        |                                       |
|        |                                                                        |                                       |
|        |                                                                        |                                       |
|        |                                                                        |                                       |
|        | an an an an an an <del>an</del> an an an an an an an an an an an an an | a a a a a a a a a a a a a a a a a a a |
|        |                                                                        |                                       |
|        |                                                                        |                                       |

Resim 1.32: OleDbConnection nesnesinin eklenmesi

Form'a OleDbConnection nesnesini yerleştirdikten sonra Properties penceresinde Connection nesnesinin ConnectionString özelliğine daha önce Server Explorer penceresinin üst kısmında Data Connections kısmında tanımlı bağlantı bilgileri aktarılır.

| Pr                      | operties | 5                                                                      |                |       | <b>ņ</b> | ×   |  |  |  |  |
|-------------------------|----------|------------------------------------------------------------------------|----------------|-------|----------|-----|--|--|--|--|
| oleDbConnection1 System |          |                                                                        |                |       |          |     |  |  |  |  |
| •                       | ₽        |                                                                        | /              | -     |          |     |  |  |  |  |
| Ŧ                       | (Dynan   | nicProp                                                                |                |       |          |     |  |  |  |  |
|                         | (Name)   | )                                                                      | oleDbConnectio |       |          |     |  |  |  |  |
|                         | Connec   | tionSt                                                                 | -              |       |          |     |  |  |  |  |
|                         | Connei   | ACCE:                                                                  | 55.C:\         | Docu  | imer     | nts |  |  |  |  |
|                         | Databa   | <new< th=""><th>Conne</th><th>ectio</th><th>n</th><th>&gt;</th></new<> | Conne          | ectio | n        | >   |  |  |  |  |
|                         | DataSo   |                                                                        |                |       |          |     |  |  |  |  |
|                         | Modifie  |                                                                        |                |       |          |     |  |  |  |  |
|                         | Provide  |                                                                        |                |       |          |     |  |  |  |  |
|                         |          |                                                                        |                |       |          |     |  |  |  |  |

Resim 1.33: ConnectionString'in belirlenmesi

ToolBox'tan OleDbCommand nesnesi projeye eklenir.

| 🖬 Form1 📃 🗖 🔀 |  |  |  |  |  |  |  |  |  |  |
|---------------|--|--|--|--|--|--|--|--|--|--|
|               |  |  |  |  |  |  |  |  |  |  |
|               |  |  |  |  |  |  |  |  |  |  |
|               |  |  |  |  |  |  |  |  |  |  |
|               |  |  |  |  |  |  |  |  |  |  |
|               |  |  |  |  |  |  |  |  |  |  |

Resim 1.34: Command nesnesinin forma eklenmesi

Command nesnesinin Connection özelliğiyle bağlantı seçimi yapılır. Properties penceresinde Connection özelliğine ait liste kutusu açılarak yeni bir Connection hazırlanır veya mevcut Connection nesnelerinden biri seçilir.

| Pr | opertie | s       |         |        | <b>џ</b> | ×    |  |  |  |
|----|---------|---------|---------|--------|----------|------|--|--|--|
| ol | eDbCo   | mmar    | nd1     | Syste  | m.l      | •    |  |  |  |
| •  | ₽↓      |         | <u></u> |        |          |      |  |  |  |
| Ŧ  | (Dynar  | nicProp |         |        |          |      |  |  |  |
|    | (Name)  | )       | ole[    | )bCon  | nm       | anc  |  |  |  |
|    | Comma   | andTex  |         |        |          |      |  |  |  |
|    | Comma   | andTimi | 30      |        |          |      |  |  |  |
|    | Comma   | andTyp  | Text    |        |          |      |  |  |  |
|    | Conne   | ction   | (nor    | ie)    |          | -    |  |  |  |
|    | Modifie | ⊡ • Exi | isting  |        |          |      |  |  |  |
|    | Param   |         | oleD    | )bConi | nec      | tion |  |  |  |
|    | Update  | Ne      | W       |        |          |      |  |  |  |
|    |         | i(no    | one)    |        |          |      |  |  |  |
|    |         |         |         |        |          | _    |  |  |  |
|    |         | <       | 1       | Ш      | ļ        | >    |  |  |  |

Resim 1.35: Conection seçimi

Bu işlemden sonra CommandType özelliğiyle komutun tipi seçilir. Bu özellik başlangıçta Text seçeneğini içerir.

| Pr | operties                | <b>д Х</b>     |  |  |  |  |  |  |  |
|----|-------------------------|----------------|--|--|--|--|--|--|--|
| ol | eDbCommai               | nd1 System.I 💌 |  |  |  |  |  |  |  |
| •  | 2↓ 🔳                    | <u>(*)</u>     |  |  |  |  |  |  |  |
| Ŧ  | (DynamicProp            |                |  |  |  |  |  |  |  |
|    | (Name)                  | oleDbCommand   |  |  |  |  |  |  |  |
|    | CommandTex              |                |  |  |  |  |  |  |  |
|    | CommandTime             | 30             |  |  |  |  |  |  |  |
|    | CommandTyp              | Text 💌         |  |  |  |  |  |  |  |
|    | Conne Text              |                |  |  |  |  |  |  |  |
|    | Modifie Stored          | Procedure      |  |  |  |  |  |  |  |
|    | Param TableDirect       |                |  |  |  |  |  |  |  |
|    | Update <del>orow:</del> | Both           |  |  |  |  |  |  |  |

Resim 1.36: Tip seçimi

Command nesnesinin CommandType özelliğine TableDirect seçeneği aktarılırsa kod yazmadan tablolar üzerinde işlem yapılabilir.

Command nesnesiyle SQL kodunu Properties penceresinde doğrudan CommandText özelliğine aktarabilir veya bu özelliğe ait düğmeyi tıklatarak Query Builder penceresini açabilirsiniz.

Query Builder çalıştırıldığında ekrana Add Table iletişim kutusu gelir ve tablo seçiminin yapılması istenir.

| Query B | Builder                             |                |                    |        |           |            |          |
|---------|-------------------------------------|----------------|--------------------|--------|-----------|------------|----------|
|         | <pre># rehb # (All C ad adres</pre> | oer<br>olumns) |                    |        |           |            |          |
| Col     | umn                                 | Alias          | Table              | Output | Sort Type | Sort Order | Criteria |
| <       |                                     |                |                    |        |           |            | ×        |
| SELECT  | rehber                              |                |                    |        |           |            |          |
| <       |                                     |                |                    |        |           |            | ×        |
| I Rega  | enerate para                        | ameters collec | tion for this cor: | mmand, |           | ОК         | Cancel   |

**Resim 1.37: Query Builder penceresi** 

Query Builder başlangıçta SELECT deyimini içeren SQL kodu hazırlanmak istendiğini varsayar. İçinde INSERT INTO veya DELETE deyimleri olan SQL kodu kullanmak istenirse sağ tıkla açılan menüden sorgu tipi seçilebilir.

| Query Builder                                |               |                       |          |                                       |            |          |        |
|----------------------------------------------|---------------|-----------------------|----------|---------------------------------------|------------|----------|--------|
| (All Colu<br>ad<br>adres<br>soyad<br>telefon | mns)          | _                     |          |                                       |            |          | ~      |
| Column                                       | Alias         | Table                 | Output   | Sort Type                             | Sort Order | Criteria | Or 🔨   |
| <                                            | 6             |                       |          |                                       |            |          | >      |
| SELECT                                       | SELECT        |                       |          | 1                                     |            |          |        |
| FROM reliber                                 |               | Verify SQ             | L Syntax |                                       |            |          |        |
|                                              |               | Cut                   |          |                                       |            |          |        |
|                                              |               | Сору                  |          |                                       |            |          |        |
|                                              |               | Paste                 |          |                                       |            |          |        |
|                                              |               | Delete                |          |                                       |            |          |        |
|                                              |               | Select All            |          |                                       |            |          |        |
|                                              |               | Group By              |          | a k                                   |            |          |        |
|                                              |               | Change T              | уре 🔹 🕨  | 🖌 Select                              |            |          |        |
| <                                            |               | Show Par<br>Hide Pane | ies 🕨    | Insert From.<br>Insert Into<br>Undate |            |          | >      |
| 🔽 Regenerate parame                          | ters collecti | Propertie             | s        | Delete<br>Make Table                  |            | ОК       | Cancel |

Resim 1.38: Sorgu tipinin belirlenmesi

Sadece belirli kayıtları okutmak istediğinizde WHERE deyimini SELECT deyiminin yanına yazmak yerine Criteria sütununa kriteri yazabilirsiniz. Örneğin, ad='Ceylin'

|                     | Iolumn                               | Alias | Table  | Output | Sort Type | Sort Order | Criteria   | ^  |
|---------------------|--------------------------------------|-------|--------|--------|-----------|------------|------------|----|
| ad                  |                                      |       | rehber | ~      |           |            | = 'Ceylin' | ×  |
| <                   |                                      |       |        |        |           |            | >          | Ξ. |
| SELE<br>FROI<br>WHE | CT ad<br>4 rehber<br>RE (ad='Ceylin' | )     |        |        |           |            |            |    |

#### Resim 1.39: Kriter belirleme

OK düğmesine tıkladığınızda hazırlanan SQL kodu OleDbCommand nesnesinin CommandText özelliğine aktarılır.

| Properties                | <b>₽ ×</b>                                       |
|---------------------------|--------------------------------------------------|
| oleDbCommand1 System.Data | .OleDb.OleDbCommand                              |
|                           |                                                  |
| (DynamicProperties)       | ▲                                                |
| (Name)                    | oleDbCommand1                                    |
| CommandText               | SELECT rehber.* FROM rehber WHERE (ad = 'Ceylin' |
| CommandTimeout            | 30                                               |
| CommandType               | Text                                             |
| _                         |                                                  |

Resim 1.40 : SQL kodunun CommandText'e aktarılması

SQL kodu yazılan Command nesnesi işletildiğinde ilgili tablonun belirtilen kritere uyan kayıtlarını geriye gönderir. Geri gönderilen satırları DataSet veya DataReader nesnesine aktarabilirsiniz.

Şu ana kadar yapılan işlemlerin sonuç ekranı DataReader konusunun örneğinde yer almaktadır.

#### 1.9. DataReader Sınıfları

Veri okumak için kullanılırlar. Veri tabanı içerisindeki kayıtları herhangi bir tabloya aktarmadan direkt olarak okuyan sınıflardır. Bu yolla nesneleri okumak daha hızlı ve performanslıdır. Bu sınıflar verileri sadece ileriye doğru okurlar. Bu sınıflar aşağıdaki gibidir.

- OleDbDataReader
- **OdbcDataReader**
- **SqlDataReader**
- □ OracleDataReader

#### 1.9.1. OleDbDataReader Sınıfı

OleDbConnection gibi bu sınıf da miras alınamaz ve sınıfın alt sınıfı olamaz. Mevcut bilgilerde değişiklik yapılmayacaksa OleDbDataReader nesnesi kullanılır. OleDbDataReader kullanımını, Command sınıfı örneğinin devamı olacak şekilde açıklayalım.

#### Örnek

Çalışmakta olduğumuz "tel\_rehber.mdb" veri tabanındaki "rehber" tablosunun verilerini form üzerinde görüntüleyecek şekilde formunuza dört adet label nesnesi ve dört adet textBox nesnesi yerleştiriniz.

| 2  |    | F      | 0      | 1  |     | 1  |   |   |   |   |   |        |    |    |   |    |    |    |    |   |   |    |    |    | ļ | L  | 1 | ļ | >   | <  |
|----|----|--------|--------|----|-----|----|---|---|---|---|---|--------|----|----|---|----|----|----|----|---|---|----|----|----|---|----|---|---|-----|----|
|    |    | а<br>К | а<br>њ | 4  | 4   | 4  |   | 4 |   | 4 |   | i<br>I | a. | a. | 3 |    | a. | a. | a. | 3 | 4 | a. | a. | a. | 4 | -  |   |   | *** |    |
|    | 1  | 1      | 1      |    |     |    |   |   |   |   |   | J      |    |    |   |    |    |    |    |   |   |    |    |    |   | 4  | ÷ | 4 | â   |    |
| 2  |    | m.     |        | -  | ac) |    |   |   |   |   |   | i.     | _  | _  | _ | _  | _  | _  | _  | _ | _ | _  | _  | _  | _ | -1 |   |   |     | 9  |
| 5  | 2  | 51     | ŊУ     | a  |     |    |   |   |   |   |   |        |    |    |   |    |    |    |    |   |   |    |    |    |   | 4  | 4 | 4 | 4   | 2  |
| S. |    |        |        |    |     |    |   |   |   |   |   | 12     | _  | _  | _ | _  | _  | _  | _  | _ | _ | _  | _  | _  | _ | 1  |   |   |     | 2  |
| 2  | 1  | ۵,     | dr     | es | ÷İ. |    |   |   |   |   |   | I      |    |    |   |    |    |    |    |   |   |    |    |    |   |    |   |   | 2   | į, |
| 2  |    |        |        |    |     |    |   |   |   |   |   | J.     |    |    |   |    |    |    |    |   |   |    |    |    |   | -  |   |   |     | 9  |
| S  | Ċ, | т.     | sh.    | 56 | аř  | 86 |   |   |   |   |   | i r    | -  | -  | - | -  | -  | -  | -  | - | - | -  | -  | -  | - | 1  | 4 | 4 | 4   | 2  |
| S. |    | 1      | 210    |    | 9   | 10 |   |   |   |   |   |        |    |    |   |    |    |    |    |   |   |    |    |    |   |    |   |   | 2   | 2  |
| ŝ, | 2  |        |        |    |     | 4  | 4 |   | 2 |   |   | 4      |    |    |   | 4  |    |    |    |   |   |    |    |    |   | 4  |   |   | 2   | i. |
| 8  | 8  |        |        |    |     |    |   |   |   |   |   |        |    |    |   | ×. |    | a, |    |   |   |    |    |    |   | ×. |   |   |     | 9  |
| S  | Å  |        | ŝ.     |    |     |    | 4 |   | 4 |   | 4 | 4      |    |    |   |    | d. | 4  |    |   | 4 |    |    |    | 4 |    |   |   |     | 1  |
| 3  | ŝ  | 4      | 4      | 4  | 4   | 4  | 4 | 4 | 4 |   | 4 | 4      | 4  | 4  | 4 | 4  | 4  | 4  | 4  | 4 | 4 | 4  | 4  |    | 4 | 4  | 4 | 4 |     | 2  |
| 2  | ŝ, | 2      | 2      |    |     | 2  |   |   | 2 | 2 | 2 |        |    |    | 2 | 2  | 2  | 2  |    | 2 | 2 |    |    | 2  | 2 |    |   |   | 2   | 1  |

Formu tasarladıktan sonra, verilerin text kutusuna getirilmesi için formunuzun Load() metoduna aşağıdaki kodları yazınız.

```
private void Form1_Load(object sender, System.EventArgs e)
{
    OleDbDataReader okuyucu;
    oleDbCommand1.CommandText="SELECT * FROM rehber";
    oleDbConnection1.Open();
    okuyucu=oleDbCommand1.ExecuteReader();
    while(okuyucu.Read())
    {
        textBox1.Text=okuyucu.GetString(0);
        textBox2.Text=okuyucu.GetString(1);
        textBox3.Text=okuyucu.GetString(2);
        textBox4.Text=okuyucu.GetString(3);
    }
}
```

Projenizin en başına, oleDbConnection nesnesini kullanabilmek için "**using System.Data.OleDb;**" yazmayı unutmayınız.

Form1\_Load() metodunda ilk önce OleDbDataReader sınıfından bir nesne oluşturmuştur.

OleDbDataReader okuyucu;

Forma eklediğimiz Command nesnesinin CommandText özelliğine de SQL kodu yazılmıştır.

oleDbCommand1.CommandText="SELECT \* FROM rehber";

Eklenen oleDbConnection nesnesini Open() deyimi ile açılarak bağlantı sağlanmıştır.

oleDbConnection1.Open();

oleDbCommand1 nesnesinin ExecuteReader() metoduyla tablodaki tüm bilgilere erişilip bu bilgiler OleDbDataReader sınıfından oluşturulan okuyucu nesnesine aktarılmıştır. ExecuteReader() metodu Command nesnesiyle oluşturulan komutu çalıştırıp geriye dönen sonuçları okumak için kullanılır.

okuyucu=oleDbCommand1.ExecuteReader();

while döngüsü oluşturularak tablodaki tüm bilgilere erişim sağlanıp forma eklediğiniz text kutularına bilgilerin yazılması sağlanmıştır. Bilgilere erişimde kullanılan GetString() metodu, DataReader nesnesinden string tipteki bilgileri okumak için kullanılır. DataReader nesnesinden istenilen tipteki bilgileri okumak için GetChar(), GetBoolean() ve GetInt32() metotlarını da kullanabilirsiniz.

```
while(okuyucu.Read())
{
   textBox1.Text=okuyucu.GetString(0);
   textBox2.Text=okuyucu.GetString(1);
```

```
textBox3.Text=okuyucu.GetString(2);
textBox4.Text=okuyucu.GetString(3);
```

Tüm bu işlemlerin ardından uygulamanızı çalıştırdığınızda tablodaki kayıt size gösterilecektir.

| 🖶 Form1  |         |   |
|----------|---------|---|
| Adı      | Ceylin  |   |
| Soyadı   | TURK    |   |
| Adresi   | İzmir   | _ |
| Telefonu | 3211234 |   |
|          |         |   |
|          |         |   |

Resim 1.42: Kaydın görüntülenmesi

Formda son kayıt gösterilmiştir. Tablodaki diğer kayıtları da görebilmek için daha önce anlatılmış olan veriler arasında hareketi sağlayan DataBindings () metodunu kullanabilirsiniz. Bunun için formunuza komut düğmeleri ekleyip, Click() metodlarını uygun şekilde yazmanız gerekir (Resim 1.28).

Ayrıca, CommandText özelliğine yazılan SQL koduna WHERE komutunu ekleyerek şartınıza bağlı olan veriyi görüntüleyebilirsiniz.

```
oleDbCommand1.CommandText="SELECT * FROM rehber WHERE
ad='Ceylin'";
```

Bu şekildeki yazımla adı Ceylin olan kayıt text kutularında size gösterilecektir.

#### Örnek

}

oleDbCommand ve OleDbDataReader nesnesinin kullanımını bir konsol uygulaması ile gösterelim. Yine aynı veri tabanındaki bilgileri kullanarak konsola yazdıralım.

```
using System;
using System.Data;
using System.Data.OleDb;
namespace ado5
£
    class Program
    {
        static void Main(string[] args)
        {
            OleDbConnection baglanti = new OleDbConnection(@"Provider=
                    Microsoft.Jet.OLEDB.4.0;Data Source=C:\tel rehber.mdb");
            OleDbCommand komut=new OleDbCommand();
            komut.Connection=baglanti;
            komut.CommandText = "SELECT * FROM rehber";
            baglanti.Open();
            OleDbDataReader oku;
            oku=komut.ExecuteReader();
            while (oku.Read())
            £
                Console.Write(oku["ad"]+"\t\t");
                Console.Write(oku["soyad"]+"\t\t");
                Console.Write(oku["adres"]+"\t\t");
                Console.Write(oku["telefon"]+"\t\t");
                Console.WriteLine();
            3
            baglanti.Close();
            Console.Read();
        3
    }
```

| Yasemin | CAN    | İstanbul | 7654321    |  |
|---------|--------|----------|------------|--|
| Ceylin  | Türk   | İzmir    | 3211234    |  |
| Aliye   | Taylan | ankara   | 1112222333 |  |
|         |        |          |            |  |

Uygulamayı çalıştırdığınızda aşağıdaki ekran görüntüsünü elde edeceksiniz.

Resim 1.43: Konsol uygulamasının ekran görüntüsü

### 1.10. Veri Görüntüleme (DataView) Nesnesi

Veri tabanındaki bilgileri görüntülemek için kullanılırlar. Microsoft Access programındaki sorgular ile benzer işleyişe sahip olan DataView sayesinde belirtilen tablo ya da tablolardan belli bilgilere kolaylıkla ulaşılabilir. Bu sayede DataSet'te bulunan tabloları (DataTable) sıralayabilir, sorgulayabilir ve kayıt arayabilirsiniz.
DataView kullanımını bir örnekle açıklayalım.

#### Örnek

- DataView kullanımı için yeni bir WindowsApplication oluşturunuz.
- Oluşturduğunuz WindowsApplication'a ToolBox'taki Data sekmesinden bir oleDbConneciton nesnesi oluşturunuz ve ConnectionString'ini hazırlayınız.
- Daha sonra bir oleDbDataAdapter nesnesi ekleyiniz.
- Veri tabanı olarak yine en başta oluşturduğunuz tel\_rehber.mdb veri tabanını kullanınız.
- □ oleDbDataAdapter nesnesini de ekledikten sonra Properties penceresindeki Generate DataSet linkini tıklayarak DataSet'i hazırlayınız.

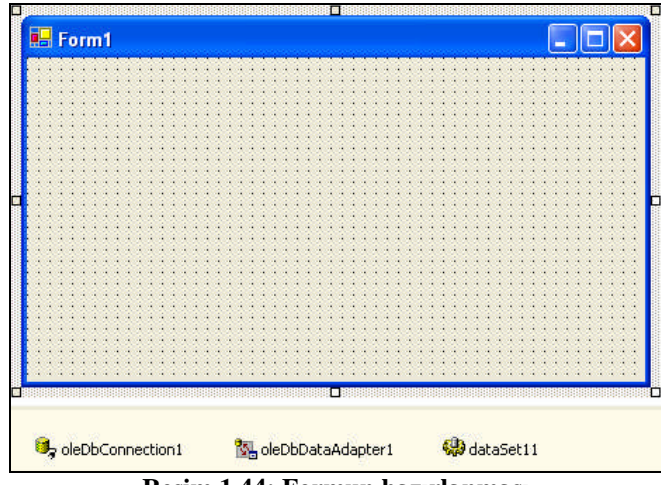

Resim 1.44: Formun hazırlanması

Proje çalıştırıldığında oleDbDataAdapter ile erişilen tablonun içeriğinin DataSet'e aktarılması için formun Load() metodunu aşağıdaki gibi düzenleyiniz.

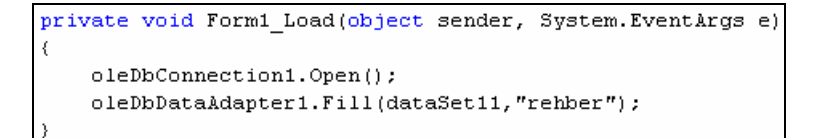

□ ToolBox'taki Data sekmesinden DataView nesnesini forma yerleştiriniz.

- DataView nesnesinin Properties penceresindeki Table özelliğiyle DataTable nesnesinin seçimini yapınız.

| Pr             | operties                                 |             | <b>џ</b>                                  | x   |
|----------------|------------------------------------------|-------------|-------------------------------------------|-----|
| d              | ata¥iew1                                 | Syste       | m.Data.DataViev                           | ~ ▼ |
| •              | . <b>≜</b> ↓ .                           | ] 🥖         | <u></u>                                   |     |
|                | AllowEdit                                |             | True                                      | -   |
|                | AllowNew                                 |             | True                                      |     |
|                | ApplyDefa                                | ultSort     | False                                     |     |
|                | Modifiers                                |             | Private                                   |     |
|                | RowFilter                                |             |                                           |     |
|                | RowState                                 | Filter      | CurrentRows                               |     |
|                | Sort                                     |             |                                           |     |
|                | Table                                    |             | (none)                                    |     |
| Ta<br>In<br>to | a <b>ble</b><br>dicates the<br>get data. | ⊡ da<br>(no | taSet11<br>• <mark>•rehber</mark><br>one) |     |

Resim 1.46: DataTable nesnesinin seçilmesi

- Table özelliğinden DataTable nesnesini ekleyerek DataView ile ilgili tablodaki bilgileri elde etmiş olursunuz.
- DataView nesnesinin tablodan elde ettiği bilgileri görmek için formunuza ToolBox'taki Windows Forms sekmesinden bir DataGrid ekleyiniz.

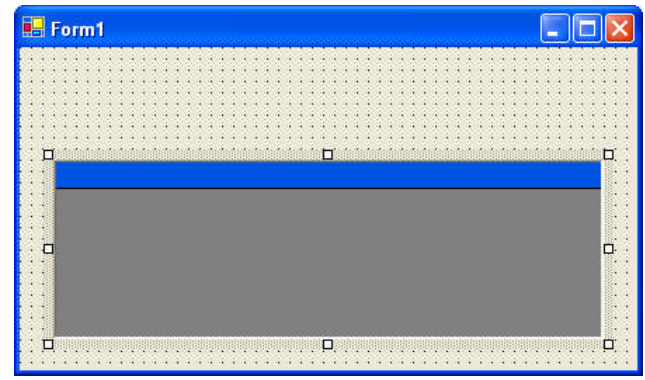

Resim 1.47: Forma DataGrid nesnesinin eklenmesi

DataGrid nesnesinin DataSource özelliğine DataView nesnesinin adını aktarınız.

| Pr | operties |         |            | д     | ×   |
|----|----------|---------|------------|-------|-----|
| di | ataGrid1 | Syster  | m.Windows. | Forms | •   |
| •  | . ₽↓     | 3       | E          |       |     |
|    | DataSour | ce      | (none)     | -     |     |
|    | Dock     | dataSe  | t11.rehber |       | 1   |
|    | Enabled  | dataSel | 11         |       |     |
|    | FlatMode | dataVie | w1         |       |     |
| ŧ  | Font     | (none)  |            |       |     |
|    |          |         |            |       | - T |

Resim 1.48: DataGrid'e DataView'in aktarılması

Projenizi bu haliyle çalıştırdığınızda ekran görüntüsü Resim 1.49'daki gibi olacaktır.

|   | 211 - 12<br>            |                             |                       |                                  |   |
|---|-------------------------|-----------------------------|-----------------------|----------------------------------|---|
|   |                         | a disease to                | a second d            | to be form                       |   |
|   | ad                      | adres                       | soyad                 | telefon                          | - |
| • | ad<br>Yasemin           | İstanbul                    | CAN                   | 7654321                          |   |
| • | ad<br>Yasemin<br>Ceylin | İstanbul<br>İzmir           | CAN<br>TÜRK           | 7654321<br>3211234               |   |
| • | ad Yasemin Ceylin Aliye | İstanbul<br>İzmir<br>ankara | CAN<br>TÜRK<br>TAYLAN | 7654321<br>3211234<br>1112222333 |   |

Resim 1.49: Formun çalıştırılmış hali

Ancak DataGrid'de sadece belirttiğiniz bir alana göre listeleme yapmak için DataView nesnesinin RowFilter özelliğine bir sorgu yazmalısınız. Örneğin, sadece adresi İzmir olanları DataGrid'de görüntülemek için RowFilter alanına adres='İzmir' yazınız.

| Properties       | <b>4 X</b>         |
|------------------|--------------------|
| dataView1 Syste  | em.Data.DataView 💌 |
| 🗄 🛃 🗐 🗲          | 8                  |
| AllowEdit        | True 🔺             |
| AllowNew         | True               |
| ApplyDefaultSort | False              |
| Modifiers        | Private            |
| RowFilter        | adres='İzmir'      |
| RowStateFilter   | CurrentRows        |
| Sort             |                    |
| Table            | dataSet11.reht     |
|                  | •                  |

Resim 1.50: RowFilter alanına sorgu yazılması

Projenizi bu haliyle çalıştırdığınızda adres alanı sadece İzmir olan kayıtlar DataGrid'de listelenecektir.

|   | )      | The Bases | 1     | Lab Con |  |
|---|--------|-----------|-------|---------|--|
|   | ad     | adres     | soyad | telefon |  |
|   | Ceylin | Izmir     | TURK  | 3211234 |  |
| * |        |           |       |         |  |
|   |        |           |       |         |  |
|   |        |           |       |         |  |
|   |        |           |       |         |  |

Resim 1.51: RowFilter özelliğinin kullanılması

Örneği biraz geliştirelim. Form üzerinde bir açılır liste kutusu (ComboBox) olsun ve bu listede bulunan adreslere göre bir filtreleme yapılsın.

□ RowFilter alanına yazdığınız sorguyu siliniz ve formunuza bir ComboBox yerleştiriniz.

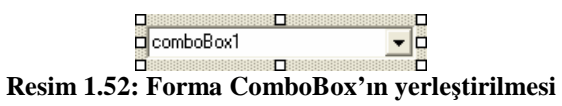

ComboBox'ın Items özelliğine birkaç tane adres yazınız ve OK düğmesine tıklayınız.

| cincor ente s                                                                              | rings in the | collection (one pe | er line): |
|--------------------------------------------------------------------------------------------|--------------|--------------------|-----------|
| İstanbul<br>Ankara<br>İzmir<br>Kocaeli<br>Muğla<br>Kırşehir<br>Adana<br>Aydın<br>Eskisehir |              |                    |           |
| Longoria                                                                                   |              |                    |           |

Resim 1.53: ComboBox'ın Items özelliğine elemanların girilmesi

- ComboBox'ın Text özelliğini de "Adres seçiniz...." yazın.
- Proje çalıştırılıp ComboBox'tan bir adres seçimi yapıldığında seçilen adresin bulunduğu kayıtın DataGrid'de gösterilmesi için ComboBox'ın SelectedIndexChanged() metodunun düzenlenmesi gereklidir. Bunun için ComboBox üzerinde fareyle çift tıklayınız. Açılan kod sayfasına aşağıdaki kodları yazınız.

Projenizi çalıştırıp ComboBox'tan bir seçim yaptığınızda DataGrid nesnesinde yaptığınız seçim size gösterilecektir. Eğer yaptığınız seçimle ilgili bir bilgi tabloda yoksa DataGrid'in içeriği boş olarak geriye döndürülecektir.

| İzm                                                                                                    | iir        | 1          | -         |         |   |
|----------------------------------------------------------------------------------------------------|------------|------------|-----------|---------|---|
| ×                                                                                                    |            |            |           |         |   |
| _                                                                                                    | ad         | adres      | sovad     | telefon | - |
|                                                                                                    | Ceylin     | İzmir      | TÜRK      | 3211234 |   |
| *                                                                                                    | 1.000-0000 | 1.2120.002 | 0.0000000 |         |   |
| And and a state of the local division of the local division of the |            |            |           |         |   |
|                                                                                                    |            |            |           |         |   |

Resim 1.54: Seçime göre DataGrid'de listeleme

#### 1.10.1. Sıralama (Sort)

Veri tabanındaki bilgileri DataView ile görüntülerken sıralanmış olarak da listeleyebilirsiniz. Bunun için DataTable'daki alan adlarını kullanmanız gerekecektir.

Bilgileri sıralamanın iki yöntemi vardır. Birinci yöntem; DataView1'in Sort özelliğini kullanmak, ikinci yöntem ise kod satırları yazarak DataView'in sıralama yapmasını sağlamaktır.

#### Sort Özelliğini Kullanmak

DataView'in Sort özelliğine tabloda bulunan ve sıralama yapmak istediğiniz alanın adını yazmak suretiyle sıralama yapabilirsiniz. Sıralama A'dan Z'ye gerçekleşecektir.

| Pr | operties        | <del>д</del>   | × |
|----|-----------------|----------------|---|
| d  | ata¥iew1 System | .Data.DataView | • |
| +  | ₫ 🛃 🔲 🖋         | 8              |   |
|    | RowFilter       |                | - |
|    | RowStateFilter  | CurrentRows    |   |
|    | Sort            | adres          |   |
|    | Table           | dataSet11.rehb | e |
|    |                 |                | • |

Resim 1.55: Sort özelliğine tablodaki alan adının girilmesi

Uygulama çalıştırıldığında bilgilerinizin "adres" alanına göre sıralandığını göreceksiniz.

| <b>L</b> Ad | res secipia       | i an                |        |            |  |
|-------------|-------------------|---------------------|--------|------------|--|
| Au          | res seçiriiz      | <u> </u>            |        |            |  |
|             |                   |                     |        |            |  |
|             |                   |                     |        |            |  |
|             | ad                | adres 2             | soyad  | telefon    |  |
|             | Aliye             | ankara              | TAYLAN | 1112222333 |  |
|             |                   | İstanbul            | CAN    | 7654321    |  |
|             | Yasemin           | 1 W Y WHIT THE WHIT |        | 2211224    |  |
|             | Yasemin<br>Ceylin | İzmir               | TÜRK   | 3211234    |  |

Resim 1.56: Bilgilerin sıralanmış hali

#### **Kod Yazarak**

DataView nesnesinin Sort özelliği kullanılarak bilgilerin sıralanmasını sağlayabilirsiniz. Sıralama işlemini hangi metotta yapacaksanız kod satırlarını o metodun içerisine yazmanız gereklidir. Örnek uygulamamızın sıralamasını yapacak olursak sıralamanın projenin başlatıldığı anda yapılmasını varsayalım. Bunun için, kod satırlarını formun Load() metoduna yazmak gerekir.

```
private void Form1_Load(object sender, System.EventArgs e)
{
    oleDbConnection1.Open();
    oleDbDataAdapter1.Fill(dataSet11,"rehber");
    dataView1.Sort="adres";
}
```

Projenizi çalıştırdığınız anda bilgilerinizin sıralanmış olduğunu göreceksiniz.

#### 1.10.2. DataView'de Kayıt Aramak

Veri tabanındaki bilgilerden istediğiniz bir kayda ulaşabilirsiniz. Bunun için kaydı aratmanız gerekecektir. DataView ile arama yapmak istiyorsanız bu nesnenin Find() metodunu kullanmanız gerekecektir. Find() metodu, aranan kaydı DataView nesnesinde bulunamazsa geriye -1 değerini döndürür.

Find() metoduyla hangi alana göre arama yapılacaksa o alanı Sort() metoduyla önceden sıralamanız gerekir.

|         |       |       | JUYUU    |         |  |
|---------|-------|-------|----------|---------|--|
| 1111    |       | Ara   | Adresi   | i       |  |
| res sei | çiniz |       | Telefonu |         |  |
| a       | d     | adres | soyad    | telefon |  |
|         |       |       |          |         |  |

Bu işlem için formunuzu aşağıdaki gibi düzenleyiniz.

Resim 1.57: Formun düzenlenmiş hali

Form'a, arama yapmak için bir Ara düğmesi, aranacak bilgiyi girebilmeniz için de bir Text kutusu ekleyiniz. Arama işlemi sonucunda bulunan bilgilerin gösterilmesi için yine dört adet Text kutusunu formunuza ekleyiniz. Arama işlemini gerçekleştirecek olan "Ara" düğmesinin kod satırlarını aşağıdaki gibi düzenleyiniz.

```
private void button1 Click(object sender, System.EventArgs e)
{
   string ara;
   ara=textBox5.Text;
    dataView1.Sort="ad";
    int kayit numara;
    kayit numara=dataView1.Find(ara);
    DataRowView kayit;
    if (kayit_numara!=-1)
    {
       kayit=dataView1[kayit numara];
       textBox1.Text=kayit["ad"].ToString();
       textBox2.Text=kayit["soyad"].ToString();
       textBox3.Text=kayit["adres"].ToString();
        textBox4.Text=kayit["telefon"].ToString();
    }
    else
    {
        MessageBox.Show("Aradığınız kayıt bulunamadı..");
    }
```

Aranacak bilgi formdaki beşinci text kutusuna girilmiştir ve girilen bilgi string tipteki "ara" değişkenine aktarılmıştır.

string ara; ara=textBox5.Text;

Arama yapılacak alan Sort() metoduyla sıralanmalıdır. Aramayı "ad" alanına göre yapacağımız için DataView'in Sort özelliğine "ad" alanı yazılmıştır.

dataView1.Sort="ad";

Find() metodu aranacak bilgi olan "ara" değişkenine göre yapılacağı için "ara" değişkeni Find() metoduna parametre olarak verilmiştir. Geriye dönen değer yani kaydın sıra numarası int tipindeki "kayit\_numara" değişkenine aktarılmıştır.

int kayit\_numara; kayit\_numara=dataView1.Find(ara);

Kaydın içeriğini text kutularında göstermek için DataRowView tipinde "kayit" değişkeni tanımlanmıştır.

DataRowView kayit;

Kayıt bulunamadığı zaman DataView'in geriye -1 değerini döndürdüğünü söylemiştik. DataView'in -1'den farklı olduğu yani kaydın bulunduğu anda kayıtların gösterilebilmesi için if deyimiyle bir koşul oluşturulmuştur. Kayıt bulunamadığı zaman ise "Aradığınız kayıt bulumadı" mesajı verdirilmiştir. DataView nesnesinin kayıt numarası, kayıtların gösterilebilmesi için DataRowView tipindeki kayit değişkenine aktarılmıştır.

```
if (kayit_numara!=-1)
{
kayit=dataView1[kayit_numara];
textBox1.Text=kayit["ad"].ToString();
textBox2.Text=kayit["soyad"].ToString();
textBox3.Text=kayit["adres"].ToString();
textBox4.Text=kayit["telefon"].ToString();
}
else
{
MessageBox.Show("Aradığınız kayıt bulunamadı..");
}
```

Aranacak bilgiyi girip Ara düğmesine tıkladığınızda bilgiler text kutularına yerleşecektir.

| Arar | nacak bilgiyi girin.               |                                      | Adı<br>Souadı                  | Ceylin                                                 |
|------|------------------------------------|--------------------------------------|--------------------------------|--------------------------------------------------------|
| еу   | lin                                | Ara                                  |                                | TURK                                                   |
|      |                                    |                                      | T L C                          |                                                        |
| res  | : seçiniz                          | <u> </u>                             | l elefonu                      | 3211234                                                |
| dres | seçiniz                            | <br>adres                            | l eletonu<br>soyad             | 3211234                                                |
| lres | ad 4                               | adres<br>ankara                      | soyad<br>TAYLAN                | 3211234<br>telefon<br>1112222333                       |
| lres | ad 2<br>Aliye<br>Ceylin            | adres<br>ankara<br>İzmir             | soyad<br>TAYLAN<br>TÜRK        | 3211234<br>telefon<br>1112222333<br>3211234            |
|      | ad ∠<br>Aliye<br>Ceylin<br>Yasemin | adres<br>ankara<br>İzmir<br>İstanbul | Soyad<br>TAYLAN<br>TÜRK<br>CAN | 3211234<br>telefon<br>1112222333<br>3211234<br>7654321 |

Resim 1.58: Kaydın bulunması

Eğer bulunamazsa mesaj kutusuyla ilgili mesaj ekrana gelecektir.

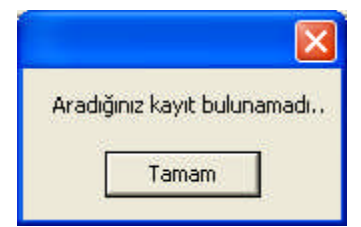

Resim 1.59: Kaydın bulunamaması

#### 1.10.3. DataView'e Kayıt Eklemek

DataView'e yeni bir kayıt eklemek için DataView'in AddNew() metodunu kullanmak gerekir. Ekleme işlemini yapmadan önce DataView nesnesinin AllowNew özelliğinin True olmasına dikkat etmelisiniz.

DataView'e kayıt eklemek için formunuza bir komut düğmesi ekleyiniz.

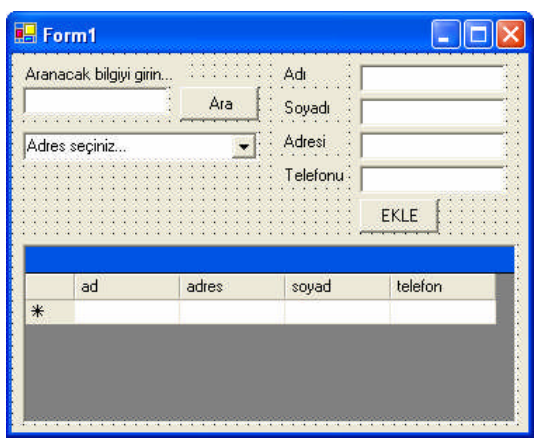

Resim 1.60: Form'a EKLE düğmesinin yerleştirilmesi

EKLE düğmesine tıkladığınızda text kutularına girdiğiniz bilgiler DataView nesnesine eklenmiş olacaktır. Bunun için EKLE düğmesi üzerinde fareyle çift tıklayarak Click() metodunu aşağıdaki gibi düzenleyiniz.

```
private void button2_Click(object sender, System.EventArgs e)
{
    DataRowView yeni_kayit;
    yeni_kayit=dataView1.AddNew();
    yeni_kayit["ad"]=textBox1.Text;
    yeni_kayit["soyad"]=textBox2.Text;
    yeni_kayit["adres"]=textBox3.Text;
    yeni_kayit["telefon"]=textBox4.Text;
    yeni_kayit.EndEdit();
}
```

EKLE düğmesinin Click() metodunda DataRowView ile "yeni\_kayit" adında bir değişken tanımlanmış ve AddNew() metoduyla DataView'in özellikleri bu değişkene aktarılmıştır.

```
DataRowView yeni_kayit;
yeni_kayit=dataView1.AddNew();
```

Text kutularına girilen bilgiler ilgili alanlara aktarılmıştır.

```
yeni_kayit["ad"]=textBox1.Text;
yeni_kayit["soyad"]=textBox2.Text;
yeni_kayit["adres"]=textBox3.Text;
yeni_kayit["telefon"]=textBox4.Text;
```

Ekleme işlemini bitirmek içinde EndEdit() metodu kullanılmıştır.

yeni\_kayit.EndEdit();

#### 1.10.4. DataView'deki Kaydı Değiştirmek

DataView nesnesinde bulunan kayıtları değiştirmek için ilk önce kayıtların değiştirilmeye hazır hale gelmeleri gerekmektedir. Değiştirme işlemine başlamak için BeginEdit() metodu kullanılır. Değiştirme işleminin ardından yine EndEdit() metoduyla değiştirme işlemi sonlandırılır. Kaydı değiştirebilmek için DataView nesnesinin AllowEdit özelliğinin True olmasına dikkat ediniz.

Değiştirme işlemi için formunuza bir komut düğmesi ekleyiniz ve Text özelliğine "Değiştir" yazınız.

| Adres | seçiniz | Ara   | Soyadı 🛛<br>Adresi 🗍<br>Telefonu 🗍 |        | )###################################### |
|-------|---------|-------|------------------------------------|--------|-----------------------------------------|
| ::::  |         |       |                                    | EKLE C | Değiştir<br>D                           |
| *     | ad      | adres | soyad                              | telefo | on                                      |

Resim 1.61: "Değiştir" düğmesinin eklenmesi

Değiştirilecek kaydın kayıt numarasının bilinmesi gerekir. Arama işlemi yapılırken aktif kaydın kayıt numarası "kayit\_numara" değişkeninde tutulmaktadır. Uygulamada, önce kayıt aranıp sonra değiştirme işlemi yapılacağından, "kayit\_numara" değişkeninin global olarak tanımlanması gerekir. Yani, arama işleminin yapıldığı metodun içerisinde bulunun "kayit\_numara" değişkeninin Click() metodunun dışına yazılması gereklidir.

```
int kayit_numara;
private void button1_Click(d
{
    string ara;
    ara=textBox5.Text;
    dataView1.Sort="ad";
```

Bu işlemin ardından "Değiştir" düğmesinin Click() metodunu aşağıdaki gibi düzenleyiniz.

```
private void button3_Click(object sender, System.EventArgs e)
{
    DataRowView kayit;
    kayit=dataView1[kayit_numara];
    kayit.BeginEdit();
        kayit["ad"]=textBox1.Text;
        kayit["soyad"]=textBox2.Text;
        kayit["adres"]=textBox3.Text;
        kayit["telefon"]=textBox4.Text;
        kayit.EndEdit();
}
```

Aktif kaydın numarası "kayit\_numara" değişkeniyle DataRowView tipindeki "kayıt" değişkenine aktarılmış ve değiştirme işlemi BeginEdit() metoduyla başlatılmıştır.

```
DataRowView kayit;
kayit=dataView1[kayit_numara];
kayit.BeginEdit();
```

Text kutularındaki değişiklikler ilgili alanlara aktarılıp değiştirme işlemi EndEdit() metoduyla sonlandırılımıştır.

```
kayit["ad"]=textBox1.Text;
kayit["soyad"]=textBox2.Text;
kayit["adres"]=textBox3.Text;
kayit["telefon"]=textBox4.Text;
kayit.EndEdit();
```

Kayıtların değiştirilmeye başlamadan önceki ve değiştirilme işlemi yapıldıktan sonraki ekran görüntüleri aşağıda gösterilmiştir.

| Arana<br>Ceylii | acak bilgiyi girin<br>n          | Y<br>Ara                               | Adı<br>Soyadı                  | Ceylin<br>TÜRK                                               | Arana<br>Ceylin | acak bilgiyi girin<br>n          | <br>Ara                                                | Adı<br>Soyadı                    | Ceylin<br>YILMAZ                                          |
|-----------------|----------------------------------|----------------------------------------|--------------------------------|--------------------------------------------------------------|-----------------|----------------------------------|--------------------------------------------------------|----------------------------------|-----------------------------------------------------------|
| Adre:           | s seçiniz                        | •                                      | Adresi<br>Telefonu             | İzmir<br>3211234                                             | Adres           | s seçiniz                        | <u> </u>                                               | Adresi<br>Telefonu               | Kırşehir<br>3211234                                       |
|                 |                                  |                                        |                                | EKLE Değiştir                                                |                 |                                  |                                                        | _                                | EKLE Değiş                                                |
|                 | ad                               | ∠ adres                                |                                | EKLE Değiştir                                                |                 | ad                               | 2 adres                                                | -<br>soyad                       | EKLE Değiş<br>telefon                                     |
| •               | ad                               | ∠ adres<br>ankara                      | soyad<br>TAYLAN                | EKLE Değiştir<br>telefon<br>1112222333                       |                 | ad                               | ∠ adres<br>ankara                                      | soyad<br>TAYLAN                  | EKLE Değiş<br>telefon<br>1112222333                       |
| •               | ad<br>Aliye<br>Ceylin            | z adres<br>ankara<br>İzmir             | soyad<br>TAYLAN<br>TÜRK        | EKLE Değiştir<br>telefon<br>1112222333<br>3211234            | ŀ               | ad<br>Aliye<br>Ceylin            | ∠ adres<br>ankara<br>Kırşehir                          | soyad<br>TAYLAN<br>YILMAZ        | EKLE Değiş<br>telefon<br>1112222333<br>3211234            |
| •               | ad<br>Aliye<br>Ceylin<br>Yasemin | 2 adres<br>ankara<br>Izmir<br>Istanbul | soyad<br>TAYLAN<br>TÜRK<br>CAN | EKLE Değiştir<br>telefon<br>1112222333<br>3211234<br>7654321 | •               | ad<br>Aliye<br>Ceylin<br>Yasemin | ∠ <mark>adres</mark><br>ankara<br>Kırşehir<br>İstanbul | soyad<br>TAYLAN<br>YILMAZ<br>CAN | EKLE Değiş<br>telefon<br>1112222333<br>3211234<br>7654321 |

Resim 1.62: Değiştirme işlemi öncesi ve sonrasının ekran görüntüsü

## UYGULAMA FAALİYETİ

| İş | lem Basamakları                                                                                                    | Ö | neriler                                                                                                    |
|----|----------------------------------------------------------------------------------------------------|---|----------------------------------------------------------------------------------------------------|
|    | Bir yardımlaşma derneğinin<br>üye bilgileri ile ilgili bir<br>uygulama yapılacaktır. Bu<br>programda üyelerin T.C.<br>Kimlik Nu, Adı, Soyadı,<br>Doğum Yeri, Doğum Tarihi,<br>Adresi, Ev Telefonu, İş<br>Telefonu, Cep Telefonu, Kan<br>Grubu, Medeni Hali, Eğitim<br>Durumu, Mesleği ve Çocuk<br>Sayısı bilgileriyle ilgili işlemler<br>yapılacaktır. |   | <ul> <li>Microsoft Access programmi kullanarak bir tablo<br/>oluşturunuz. Alan adlarını oluşturduktan sonra<br/>birincil anahtar olarak T.C.Kimlik Nu alanını<br/>seçiniz.</li> <li>Tabloya birkaç kayıt giriniz.</li> <li>Alan adları olarak aşağıda verilenleri<br/>kullanabilirsiniz.</li> <li>TCKimlikNuMetin11, AdiMetin15,<br/>SoyadiMetin20, Dog_YerMetin15,<br/>Dog_TarMetin10, AdresMetin50,<br/>Ev_TelMetin13, Is_TelMetin13,<br/>Cep_TelMetin13, Kan_GrubuMetin8,<br/>Medeni_HaliMetin5, Egitim_Durumu<br/>Metin11, MeslekMetin20, Cocuk_Sayisi<br/>Metin1</li> </ul> |
|    | Formunuza bir<br>oleDbConnection nesnesi<br>ekleyiniz ve veri tabanıyla<br>bağlantısını yapınız.                                                                                                    |   | Server Explorer penceresinden bu işlemi<br>yapabilirsiniz.                                                                                                    |
|    | Formunuza bir<br>oleDbDataAdapter nesnesi<br>ekleyiniz ve veri tabanından<br>kullanacağınız alanları seçiniz.                                                                                                    |   | Sihirbaz yardımıyla bu işlemi<br>gerçekleştirebilirsiniz.                                                                                                    |
|    | DataSet'i oluşturunuz.                                                                                                    |   | oleDbDataAdapter'in özelliklerinden Generate<br>DataSet linkine tıklayınız                                                                                                    |
|    | Formunuza 16 adet Label ve<br>TextBox nesnesi ekleyiniz.                                                                                                    |   | ToolBox'taki WindowsForms sekmesinden bu<br>nesneleri seçip form üzerine yerleştirebilirsiniz.<br>Ayrıca bir nesneyi kopyalayıp yapıştırarak zaman<br>kazanabilirsiniz.                                                                                                    |
|    | Label nesnelerinin Text<br>özelliklerini programda<br>kullanılacağı duruma uygun<br>olarak değiştiriniz.                                                                                                    |   | Label1 nesnesinin Text özelliğine "TC Kimlik<br>Numarası" yazabilirsiniz.                                                                                                    |

| TextBox nesnelerinin<br>DataBindings bağlantılarını<br>yapınız.                                                              | <ul> <li>TextBox nesnesini seçin ve Properties penceresinden DataBindings özelliğinin Text seçeneğinden yapabilirsiniz.</li> <li> <b>Properties FORMULATION FORMULATION</b></li></ul> |
|----------------------------------------------------------------------------------------------------|----------------------------------------------------------------------------------------------------|
| Formunuza veri tabanına kayıt<br>girmek ve mevcut kayıtlar<br>üzerinde işlem yapmak için 5<br>adet Button nesnesi ekleyiniz. | <ul> <li>Button nesnelerinin Text özelliklerine Yeni kayıt,<br/>Kaydet, Vazgeç, Sil, Çıkış yazabilirsiniz.</li> <li>Yeni Kayıt<br/>Kaydet<br/>Vazgeç<br/>Sil<br/>ÇIKIŞ</li> <li>Resim 1.64: Button nesneleri</li> </ul>                                                                                                    |
| Formunuza veriler arasında<br>dolaşabilmek için 4 adet Button<br>ve 1 adet TextBox nesnesi<br>yerleştiriniz.                 | k<1/3                                                                                                    |
| Tüm verileri de form üzerinde<br>görebilmek için bir DataGrid<br>nesnesini formunuzun alt<br>kısmına yerleştiriniz.          | DataGrid nesnesini ToolBox'taki WindowsForms<br>sekmesinden seçip form üzerine yerleştiribilirsiniz.                                                                                                    |
| DataGrid nesnesinin<br>DataSource'unu belirtiniz.                                                                            | DataSource özelliğine tabloyu ekleyiniz.                                                                                                    |
| Formun Load() metoduna<br>oleDbConnection nesnesinin<br>bağlantısını açan kodu yazınız.                                      | Open() metodunu kullanabilirsiniz.                                                                                                    |
| Yine Load() metoduna<br>Dataset'teki tablonun<br>oleDbDataAdapter'e<br>doldurunuz.                                           | <ul> <li>oleDbDataAdapter1.Fill(dataSet11,"uyeler");</li> <li>Bir önceki kayut için pozisyonu bir azaltabilirsiniz</li> </ul>                                                                                                    |

| için kullanılacak düğmelerin<br>kodlarını düğmelerin üzerine<br>çift tıklayarak yazınız.                                                                    | Bir sonraki kayıt için pozisyonu bir artırabilirsiniz.<br>İlk kayıt için pozisyonu sıfırlayabilirsiniz.<br>Son kayıt için<br>this.BindingContext[dataSet11,"uyeler"].Position=<br>this.dataSet11.Tables["uyeler"].Rows.Count-1; |
|----------------------------------------------------------------------------------------------------|----------------------------------------------------------------------------------------------------|
| Aktif kaydın ve tablodaki<br>toplam kaydın gösterilmesi için<br>goster() adından bir metod<br>oluşturun ve metodun içerisine<br>ilgili kodları yazınız.     | <pre>void goster() { }</pre>                                                                                                    |
| Bu metodun kayıtlar arasında<br>dolaşmak için yazılan<br>metodların içine ve Load()<br>metoduna yerleştiriniz.                                              | goster();                                                                                                    |
| Yeni Kayıt düğmesine<br>tıklandığında imlecin birinci<br>text kutusuna yönlenmesini<br>sağlayınız ve ilgili metodu<br>kullanınız.                           | Focus() metodunu kullanabilirsiniz. AddNew()<br>metodunu unutmayınız.                                                                                                    |
| Kaydet düğmesine<br>tıklandığında bilgilerin<br>DataSet'te güncellenmesi<br>sağlayınız. Kayıt yapıldığını bir<br>mesaj kutusuyla kullanıcıya<br>bildiriniz. | Update() metodunu ve MessageBox() metodunu<br>kullanabilirsiniz.                                                                                                    |
| Vazgeç düğmesine<br>tıklandığında girilen bilgilerin<br>DataSet'e girilmesini<br>engelleyen kodu yazınız.                                                   | CancelCurrentEdit() metodunu kullanabilirsiniz.                                                                                                    |
| Sil düğmesine tıklandığında<br>aktif kaydın silinmesini<br>kullanıcının mesaj kutusundan<br>vereceği mesaja göre<br>sağlayınız.                             | RemoveAt() metonu kullanabilirsiniz.                                                                                                    |
| Çıkış düğmesine tıklandığında<br>projenin sonlanması için<br>gerekli kodu yazınız.                                                                          | Close() metodunu kullanabilirsiniz.                                                                                                    |

Projenin ekran görüntüleri ve kodları aşağıda verilmiştir.

| Τc  | :Kimlik No<br>Adı | 123<br>Alic | 45678901<br>an | Ev Te  | elefonu<br>efonu | 31255<br>31255 | 55555<br>55555 | Medeni Ha<br>Eğitim Durumu | li Bekar<br>Lise |        | Yeni Kayıt |
|-----|-------------------|-------------|----------------|--------|------------------|----------------|----------------|----------------------------|------------------|--------|------------|
|     | Soyadı            | CA          | N              | Cep Te | lefonu           | 59555          | 55555          | -<br>Mesleğ                | Öğretmen         |        | Kaydet     |
| Do  | oğum Yeri         | Anł         | kara           | Kar    | Grubu            | A Bh -         | ł              | Çocuk Sayıs                | 1                |        | Vazgeç     |
| Doğ | jum Tarihi        | 01.         | 01.1980        |        |                  |                |                |                            |                  |        | Sil        |
|     | Adresi            | Ata         | türk Bulv.     |        |                  |                |                |                            |                  |        | ÇIKIŞ      |
| 1   | TcKimlik          | No          | Adi            | Soyadi | Dog              | Yer            | Dog_Tar        | Adres                      | Semt             | 1      | Ev_Tel     |
| •   | 1234567           | 8901        | Alican         | CAN    | Anka             | ra             | 01.01.1980     | Atatürk Bulv.              | Çankaya          | Ankara | 312555555  |
|     | 9876543           | 21          | Veli           | CANCAN | İstanl           | bul            | 01.01.1979     | Mehmetçik S                | Kadiköy          | İzmir  | 21644444   |
|     |                   |             |                |        |                  |                |                |                            |                  |        |            |

Resim 1.66: Proje başlangıç ekranı

| Proje | Yöneticisi | × |
|-------|------------|---|
| Kayı  | : Yapıldı  |   |
|       | Tamam      |   |

Resim 1.67: Kayıt yapıldı mesaj penceresi

| Uyarı                                   |      |
|-----------------------------------------|------|
| Bu Kayıtı Silmek İstediğinize Emin misi | niz? |
| Evet Hayır                              |      |

Resim 1.68: Kayıt silme mesaj penceresi

#### Program Kodları

```
private void Form1_Load(object sender, System.EventArgs e)
{
 oleDbConnection1.Open();
 oleDbDataAdapter1.Fill(dataSet11,"uyeler");
 goster();
}
int kayno,topkay;
void goster()
{
 kayno=this.BindingContext[dataSet11,"uyeler"].Position+1;
 topkay=this.dataSet11.Tables["uyeler"].Rows.Count;
 textBox12.Text=(kayno).ToString()+ " / " + (topkay).ToString();
}
int pozisyon;
private void button1_Click(object sender, System.EventArgs e)
 pozisyon=this.BindingContext[dataSet11,"uyeler"].Position;
 this.BindingContext[dataSet11,"uyeler"].AddNew();
}
private void button2 Click(object sender, System.EventArgs e)
 this.BindingContext[dataSet11,"uyeler"].EndCurrentEdit();
 oleDbDataAdapter1.Update(dataSet11);
 MessageBox.Show("Kayıt Yapıldı...","Proje Yöneticisi");
}
private void button3_Click(object sender, System.EventArgs e)
 this.BindingContext[dataSet11,"uyeler"].CancelCurrentEdit();
 this.BindingContext[dataSet11,"uyeler"].Position=pozisyon;
 button7.Focus();
}
private void button5_Click(object sender, System.EventArgs e)
 int Kay_no;
 Kay_no=this.BindingContext[dataSet11,"uyeler"].Position;
 DialogResult c;
 c=MessageBox.Show("Bu Kayıtı Silmek İstediğinize Emin misiniz?", "Uyarı",
         MessageBoxButtons.YesNo,MessageBoxIcon.Question);
 if(c==DialogResult.Yes)
```

```
{
         this.BindingContext[dataSet11,"uyeler"].RemoveAt(Kay_no);
         this.BindingContext[dataSet11,"uyeler"].Position-=1;
         this.BindingContext[dataSet11,"uyeler"].EndCurrentEdit();
         oleDbDataAdapter1.Update(dataSet11);
 }
}
private void button7_Click(object sender, System.EventArgs e)
ł
 Close();
}
private void button9_Click(object sender, System.EventArgs e)
{
 this.BindingContext[dataSet11,"uyeler"].Position-=1;
 goster();
}
private void button10_Click(object sender, System.EventArgs e)
ł
 this.BindingContext[dataSet11,"uyeler"].Position=
         this.BindingContext[dataSet11,"uyeler"].Position+1;
 goster();
}
private void button8_Click(object sender, System.EventArgs e)
ł
 this.BindingContext[dataSet11,"uyeler"].Position=0;
 goster();
}
private void button11_Click(object sender, System.EventArgs e)
 this.BindingContext[dataSet11,"uyeler"].Position=
         this.dataSet11.Tables["uyeler"].Rows.Count-1;
 goster();
}
```

51

### ÖLÇME VE DEĞERLENDİRME

Aşağıdaki soruları dikkatlice okuyarak doğru/yanlış seçenekli sorularda uygun harfleri yuvarlak içine alınız. Seçenekli sorularda ise uygun şıkkı işaretleyiniz.

- 1. Veri tabanı işlemleri için kullanılan .NET sınıflarının tümüne ...... denir.
- 2. Aşağıdaki seçeneklerden hangisi için .NET'te veri sağlayıcısı yoktur?
  - A) Oecd
  - B) OleDb
  - C) Oracle
  - D) SQL Server
- **3.** Access veri tabanına bağlantı yapabilmek için kullanılan bağlantı sınıfı ......'dır.
- **4.** Gerçekleşen bağlantıyı açmak için .....metodu, kapatmak için ..... metodu kullanılır.
- 5. Veri tabanına bağlantının simgesel görünümü Solution Explorer penceresinden görülebilir. (D/Y)
- 6. SQL deyimlerinde kriter belirleme ...... komutuyla gerçekleştirilir.
- 7. Oluşturulan Access tablosunda birincil anahtar yoksa ...... ve ...... ve ............ SQL deyimleri oluşturulmaz.
- 8. DataAdapter ile bilgiler DataSet'e aktarılırken Open() metodundan yararlanılır.(D/Y)
- **9.** Bir text kutusunu DataTable'daki bir alana bağlamak için kullanılan özellik aşağıdakilerden hangisidir?
  - A) Tag
  - B) Text
  - C) DataBindings
  - D) DataView
- **10.** Command nesnesinin CommandType özelliğine TableDirect seçeneği aktarılırsa kod yazılmaya gerek yoktur.(D/Y)

#### Değerlendirme

Cevaplarınızı cevap anahtarı ile karşılaştırınız. Doğru cevap sayınızı belirleyerek kendinizi değerlendiriniz. Yanlış cevap verdiğiniz ya da cevap verirken tereddüt yaşadığınız sorularla ilgili konulara geri dönerek tekrar inceleyiniz. Tüm sorulara doğru cevap verdiyseniz diğer öğrenme faaliyetine geçiniz.

# ÖĞRENME FAALİYETİ– 2

### AMAÇ

Gerekli ortam sağlandığında, XML ile veri tabanı destekli uygulamalar geliştirebileceksiniz.

### ARAŞTIRMA

 XML dosyaların hangi programlama dillerinde kullanıldığını araştırınız.

# 2. XML DOKÜMANLARI

#### 2.1. XML Nedir

Kişilerin kendi sistemlerini oluşturabilecekleri, kendi etiketlerini tanımlayarak çok daha rahat ve etkin programlama yapabilecekleri ve bu belirlenen etiketleri kendi yapıları içerisinde standardize edebilecekleri esnek, genişleyebilir ve kolay uygulanabilir bir meta dildir.

Çok farklı tipteki verileri orijinal formatlarında tek bir havuzda tutabilen XML (genişletilebilir işaretleme dili), bilgiye hızlı, kolay ve ortamdan bağımsız olarak erişebilme imkânı sunar. Günlük yaşantımızda kullanmakta olduğumuz verilerin %80'ini oluşturan ve "unstructured" olma özellikleri nedeniyle kendi bulundukları medya dışında veri özelliklerini koruyamayan (kelime işlem, elektronik tablo çıktıları, PDF dokümanları, ses, resim vb.) verilerin. oryantasyona gerek duymadan farklı tipteki hiverarsik bir vapida kullanılabilmelerine olanak vermekte ve bu verilerin hızlı bir sekilde sorgulanabilmelerini sağlamaktadır. Öncelikle veri transferinin kolaylaşmasını ve verinin içerik bilgisiyle saklanabilmesini hedefleyen XML, içerik ve sunum bilgilerini birbirinden ayırır. Bu özelliği ile de HTML'den farklılaşır. XML için aşağıdakiler söylenebilir.

- Image: XML hem bir teknolojidir hem de bir dildir.
- XML dil olarak markup dil'leri (bir belgedeki verileri işaretlemeye yarayan diller) oluşturmaya yarar.
- Image: XML verileri tanımlamak için kullanılan bir teknolojidir.
- XML verileri tanımlama açısından bir standart oluşturmak için oluşturulmuştur.
- XML verileri standart bir şekilde tanımladığından web'te veya herhangi iki program arasında veri alışverişini kolaylaştırmaktadır.

#### 2.2. DataSet ve DataTable Nesneleri

Veri tabanıyla işlem yaparken kullandığımız çeşitli nesneler vardır. Şu ana kadar anlatılan veri tabanı işlemlerinde Microsoft Access veri tabanı kullandığımız için oleDbConnection, oleDbDataAdapter ve DataSet nesnelerini sıkça kullandık. DataSet'i oluşturduktan sonra Solution Explorer penceresine dikkat ederseniz **xsd** uzantılı bir dosya otomatik olarak oluşturulur.

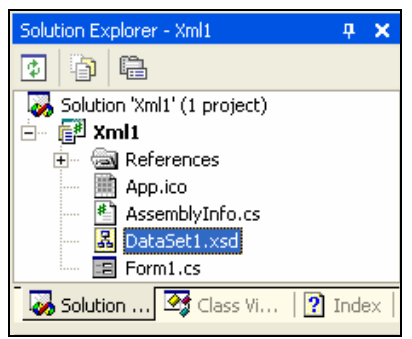

**Resim 2.1: Solution Explorer penceresi** 

Bu dosya, DataSet hakkında bilgiler içermektedir ve XML dosyasının içeriğini görüntüler. Bu dosyayı açmak için fareyle üzerinde çift tıklatın veya fare sağ tuşuyla açılan menüden Open komutunu verin.

| Start P          | age   Form1.cs                                | [Design]*                                | Datas | iet1.xsd | $\triangleleft \triangleright \times$ |
|------------------|-----------------------------------------------|------------------------------------------|-------|----------|---------------------------------------|
| e<br>E<br>P<br>E | siniflar<br>bolumu<br>ogr_sayisi<br>sinif_adi | (siniflar)<br>string<br>string<br>string |       |          |                                       |
|                  |                                               |                                          |       |          |                                       |
| 🗖 Data           | aSet 🛛 XML                                    |                                          |       |          |                                       |

Resim 2.2: DataSet içeriği

Dosya açıldığı zaman iki seçenek karşınıza gelir. Birincisi DataSet, ikincisi de XML seçeneğidir. DataSet seçeneği, DataSet'teki DataTable nesnesinin yapısını göstermektedir. XML seçeneğindeyse, DataTable nesnesinin XML kodlarını görmek mümkündür.

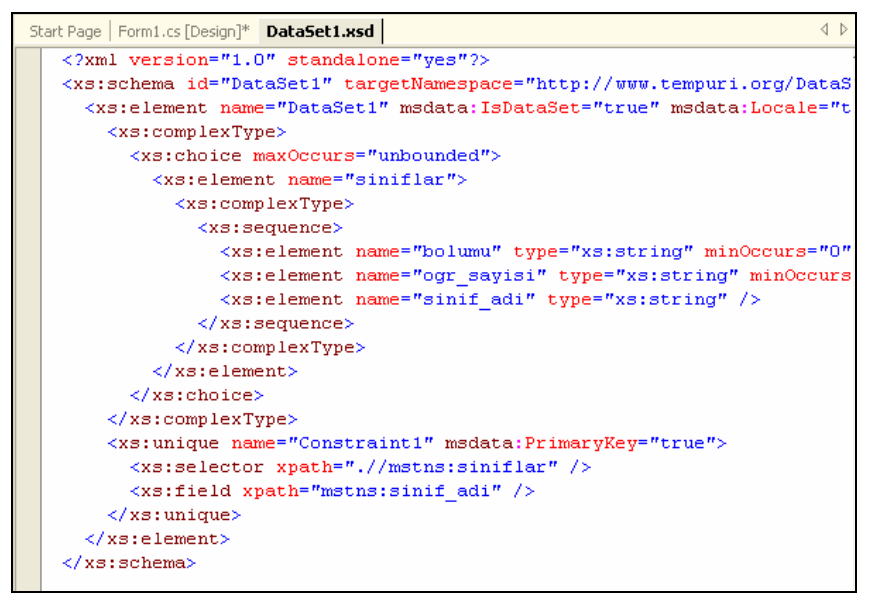

Resim 2.3: DataSet nesnesinin XML kodları

Bu XML kodları, DataTable nesnesinin kayıt yapısını ve içeriği hakkında bilgileri içermektedir.

#### 2.3. DataTable İçeriğini XML'e Kaydetmek

Veri tabanında oluşturduğumuz tablonun içeriğini XML dosyasına kaydedebilirsiniz. Bunun için aşağıdaki adımları takip edebilirsiniz.

- □ Formunuza bir oleDbConnection, oleDbDataAdapter ekleyin ve DataSet'i oluşturunuz.
- □ oleDbConnection ile bağlantı kurduğunuz veri tabanındaki tablo içeriğini DataSet'e aktarınız.

- Form'a bir komut düğmesi (button) ekleyerek Text özelliğine "XML'ye Yazdır" yazınız.
- Eklediğiniz düğmenin Click() metoduna tablo içeriğinin XML dosyaya yazdırılması için DataSet'in WriteXML() metodunu kullanınız.

WriteXml() metodu iki parametreye sahiptir. Birinci parametrede XML dosyasının adı, ikinci parametrede de XML dosyaya yazma modu belirtilir. İkinci parametre belirtilmediği takdirde dosyanın modu IgnoreSchema olarak varsayılır. IgnoreSchema özelliğiyle sadece DataTable'daki kayıtlar dosyaya yazdırılacaktır.

- Projenizi çalıştırın ve düğmeye tıklatınız.
- Oluşturulan XML dosyasının içeriğini görmek için XML dosyasını açın. XML dosyasının nereye kaydedildiğine dikkat ediniz.

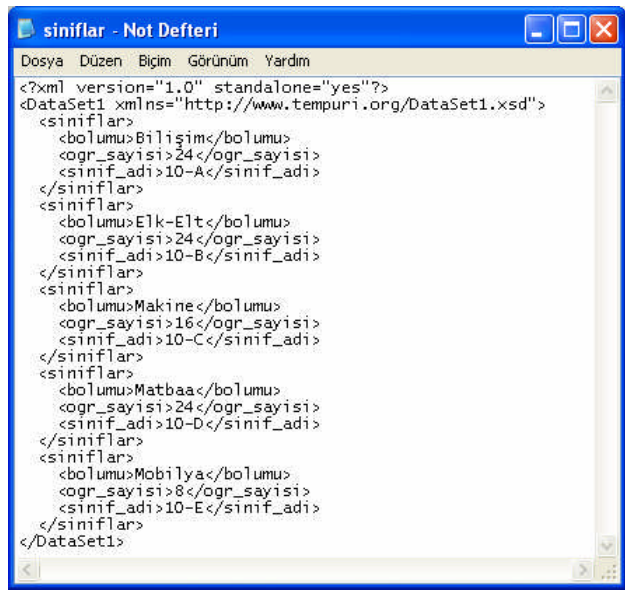

Resim 2.4: Hazırlanan XML dosyasının içeriği

Böylece tablo içeriği XML dosyasına yazdırılmış olur. Tablo içeriğiyle beraber tablonun şemasını da bu dosyaya yazdırmak isterseniz XML dosyanın modunu WriteSchema olarak değiştirmeniz gerekir.

Sadece şema bilgilerini dosyaya yazdırılmak istendiğinde WriteXmlSchema() metodu kullanılır.

Bu işlemin sonucunu görmek için ikinci bir komut düğmesini formunuza ekleyin ve Click() metonu aşağıdaki gibi düzenleyiniz.

```
private void button2_Click(object sender, System.EventArgs e)
{
     dataSet11.WriteXmlSchema("C://XMLsema.xml");
}
```

Projenizi çalıştırıp düğmeye tıkladığınızda "XMLsema.xml" dosyası belirtilen konumda oluşturulmuş olacaktır.

```
📕 XMLsema - Not Defteri
Dosya Düzen Biçim Görünüm Yardım
<?xml version="1.0" standalone="yes"?>
<xs:schema id="DataSet1" targetNamespace="http://www.tempuri.org/DataSe"
<xs:element name="DataSet1" msdata:IsDataSet="true" msdata:Locale="tr
   <xs:complexType>
     <xs:complexType>
           <xs:sequence>
             </xs:sequence>
       </xs:complexType>
</xs:element>
     </xs:choice>
   </xs:unique>
  </xs:element>
 /xs:schema>
                                                                  3
```

Resim 2.5: XML dosyasının şema görünümü

#### 2.4. XML Dosyayı DataSet'e Aktarmak

Bir XML dosyanın içeriğini projenize ekleyeceğiniz bir DataSet'e aktarabilirsiniz. Aktarma işlemi için diğer uygulamalarda olduğu gibi oleDbConnection ve oleDbDataAdapter nesnelerine ihtiyaç yoktur.

Yeni bir WindowsApplication oluşturup ToolBox'taki Data sekmesinden DataSet nesnesini formunuza ekleyiniz.

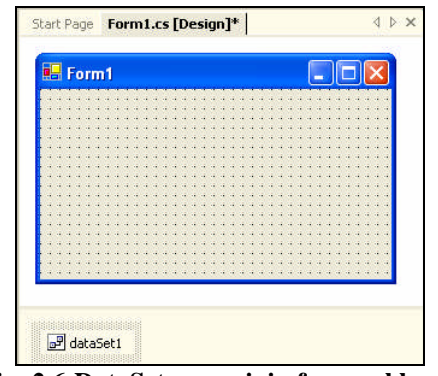

Resim 2.6:DataSet nesnesinin forma eklenmesi

XML dosyadan verileri okuyabilmek içinde form üzerine bir düğme yerleştirin ve Text özelliğine "XML'den oku" yazınız.

XML dosyadan okunan bilgilerin ekranda görüntülenebilmesi için de bir DataGrid nesnesini formunuza ekleyiniz.

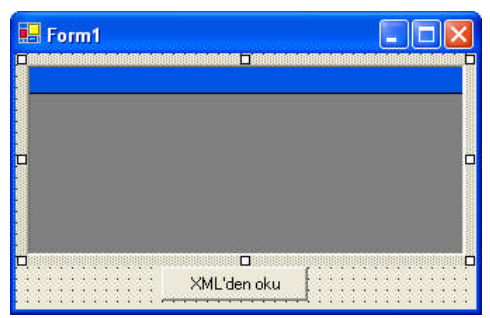

Resim 2.7: Düğmenin (button) ve DataGrid'in forma eklenmesi

Eklediğiniz düğmenin üzerinde çift tıklayarak Click() metodunu aşağıdaki gibi düzenleyiniz.

```
private void button1_Click(object sender, System.EventArgs e)
{
     dataSet1.ReadXml("C://siniflar.xml",XmlReadMode.Auto);
     dataGrid1.DataSource=dataSet1.Tables[0];
}
```

DataSet'e XML dosyadan verileri okuyabilmek için ReadXml() metodu kullanılır. ReadXml() kendisine iki parametre alır. Birinci parametrede XML dosyanın adı, ikinci parametredeyse XML dosyası okuma modu seçilir. DataGrid nesnesinin DataSource özelliğine DataSet'in DataTable numarası aktarılır.

XML dosyadan şema bilgilerini (ReadSchema) okuyabileceğiniz gibi sadece bilgileri de (IgnoreSchema) okuyabilirsiniz.

XML dosyaya sadece şema bilgilerini (WriteXmlSchema) yazdırdıysanız ve okuma için ReadXml() metodunu kullandıysanız DataTable nesnesinin içeriği boş olarak görüntülenir. ReadXml() metodu yerine ReadXmlSchema() metodunu kullanmanız gerekir.

#### 2.5. Projenize Xml Dosya Eklemek

Projenize Xml dosya eklemek için Solution Explorer penceresinde fare sağ tuşuyla açılan menüden Add seçeneğinden Add New Item komutunu vermeniz gerekir.

Templates'ler içerisinden XML File seçeneğini seçerek Name alanına Xml dosyanız için bir isim veriniz. Eğer isim vermediğiniz taktirde dosyanın varsayılan adı XMLFile1.xml olacaktır.

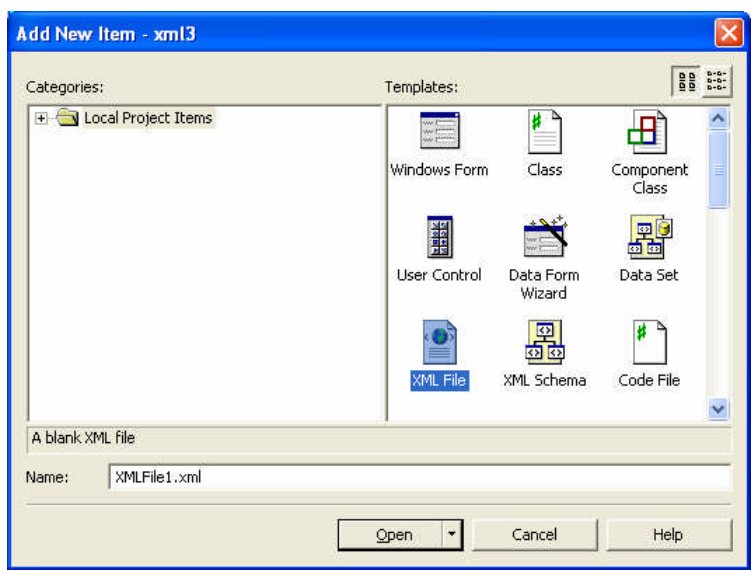

Sonra, Open düğmesine tıklatın. Böylece XML dosya projenize eklenmiş olacaktır.

Resim 2.8: XMLFile'ın projeye eklenmesi

#### 2.6. XML Dosyanın Yapısını Belirlemek

Yeni oluşturduğunuz XML dosyanın içeriği ilk başta boş olarak karşınıza gelecektir. Kayıt yapısını sizin oluşturmanız gerekecektir. Bir XML dosyanın kayıt yapısını oluşturabilmek demek tablonun kayıt yapısını tanımlamak demektir. Örnek olarak XML bir dosya tanımlayalım.

Tablonun adı "dersler" olarak belirtilmiştir. Tablonun kayıt yapısında da ilgili alanlar vardır.

Bu şekilde oluşturulan bir XML dosyaya kayıt da girebilirsiniz. XMLFile alt kısmında bulunana Data seçeneğine tıklatın.

🖸 XML 🛛 🗐 Data

Böylece oluşturulan alanlar size gösterilecektir.

| Data: |             |                |            |
|-------|-------------|----------------|------------|
| Data  | for dersler |                |            |
|       | ders_adi    | dersin_kredisi | ders_saati |
| •     |             |                |            |
| *     |             |                |            |

Resim 2.9: Alanların gösterimi

Alanlara kayıt girebilirsiniz.

| Data: |                  |                |            |  |  |
|-------|------------------|----------------|------------|--|--|
| Data  | Data for dersler |                |            |  |  |
|       | ders_adi         | dersin_kredisi | ders_saati |  |  |
|       | Matematik        | 3              | 3          |  |  |
|       | Fizik            | 2              | 2          |  |  |
| 1     | Atölye           | 15             | 15         |  |  |
| *     |                  |                |            |  |  |

Resim 2.10: Alanlara bilgilerin girilmesi

Girilen bilgilerin XML dosyada nasıl görüntülendiğini görmek için de XML seçeneğine tıklatın.

🖸 XML 🛛 🖯 Data

XML dosyanın içeriğini değiştiğini göreceksiniz.

```
<?xml version="1.0" encoding="utf-8" ?>
<NewDataSet>
   <dersler>
       <ders adi>Matematik</ders adi>
       <dersin_kredisi>3</dersin kredisi>
       <ders saati>3</ders saati>
   </dersler>
   <dersler>
       <ders adi>Fizik</ders adi>
       <dersin kredisi>2</dersin kredisi>
       <ders saati>2</ders saati>
   </dersler>
    <dersler>
       <ders adi>Atölye</ders adi>
       <dersin kredisi>15</dersin kredisi>
       <ders saati>15</ders saati>
    </dersler>
 /NewDataSet>
```

Girdiğiniz bilgiler şema içerisine yerleştirilmiştir.

#### 2.7. XSLT (Extensible StyleSheet Language Transformation)

Xml (eXtensible Markup Language - genişletilebilir işaretleme dili), farklı platformlar arasında kolayca bilgi taşınmasına izin veren, veri kümelerini kendi kurallarımızla oluşturmamızı sağlayan önemli standartlardan birisidir. Lakin zaman zaman Xml dokümanlarını okumak çok kolay olmamaktadır. En azından oluşturulan Xml dokümanlarında tutulan içeriği, son kullanıcıya farklı şekillerde göstermek ihtiyacını duyabiliriz.

İşte bu noktada, var olan Xml verisinin farklı bir formata dönüştürülebiliyor olması gerekmektedir. XSLT (eXtensible Stylesheet Language Transformation) standardı tam bu noktada devreye girmektedir. Xslt herhangi bir Xml içeriğini farklı bir Xml, Html, Csv (Comma Seperated Values) veya Text formatına dönüştürme işlemi ile ilgili materyalleri sağlayan bir işaretleme dilidir.

Bu sayede verileri sakladığımız bir Xml içeriğini son kullanıcıya daha uygun formatlarda sunabilme imkanını kazanmış oluruz. Bu özellikle WEB tabanlı sistemlerde son derece önemlidir. Dönüştürme işlemi sırasında sıradan bir tarayıcı kullanılabileceği gibi, .Net Framework içerisinde yer alan tiplerden de (types) faydalanılabilir.

#### 2.8. XmlDataDocument Nesnesi

Bu nesne, bir XML dosyasının DataSet'ini otomatik olarak oluşturur. Böylece XML dosya bir DataSet nesnesi haline gelir ve istenildiği gibi kullanılabilir. XmlDataDocument nesnesini kullanabilmek için System isim uzayına XML'in eklenmesi gereklidir.

Using System.Xml;

Uygulama olması açısından XmlDataDocument'in kullanımı bir örnekle açıklayalım. Formunuza bir DataGrid nesnesi ekleyiniz ve formun Load() metodunu aşağıdaki gibi düzenleyiniz.

```
private void Form1_Load(object sender, System.EventArgs e)
{
    XmlDataDocument belge=new XmlDataDocument();
    belge.DataSet.ReadXml("C://siniflar.xml");
    dataGrid1.DataSource=belge.DataSet;
}
```

XmlDataDocument sınıfından "belge" adlı bir nesne oluşturulmaktadır.

XmlDataDocument belge=new XmlDataDocument();

Bu nesneyle beraber Dataset'teki bilgiler ReadXml() metodu kullanılarak okunmaktadır.

belge.DataSet.ReadXml("C://siniflar.xml");

Son olarak DataGrid'in DataSource özelliğine XmlDataDocument sınıfından "belge" ile Dataset aktarılmaktadır.

dataGrid1.DataSource=belge.DataSet;

Projenizi çalıştırdığınızda ekran görüntüsü aşağıdaki gibi olacaktır.

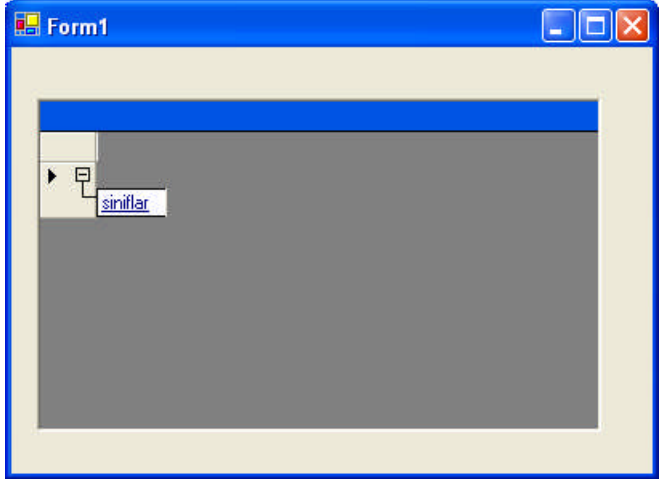

Resim 2.11: Projenin çalıştırılması

DataGrid nesnesinde DataTable'ı oluşturan tablonun adı görüntülenecektir. Bu tablo ismine tıklandığında verileri DataGrid'de görebilirsiniz.

| Dat | aSet1:  |            |           |  |
|-----|---------|------------|-----------|--|
|     | bolumu  | ogr_sayisi | sinif_adi |  |
| •   | Bilişim | 24         | 10-A      |  |
|     | Elk-Elt | 24         | 10-B      |  |
|     | Makine  | 16         | 10-C      |  |
|     | Matbaa  | 24         | 10-D      |  |
|     | Mobilya | 8          | 10-E      |  |
| *   |         |            | 100.000   |  |

Resim 2.12: Verilerin DataGrid'de gösterilmesi

## UYGULAMA FAALİYETİ

| İş | lem Basamakları                                                                                                    | Öneriler                                                                                                    |
|----|----------------------------------------------------------------------------------------------------|----------------------------------------------------------------------------------------------------|
|    | Yeni bir WindowsApllication oluşturunuz.                                                                                                    | File menüsünden New komutunu verebilirsiniz.                                                                                                    |
|    | Projenize bir XML dosya ekleyiniz.                                                                                                    | <ul> <li>Solution Explorer penceresinde fare sağ<br/>tuşuyla açılan pencereden Add seçeneğinden<br/>Add New Item() komutundan XML dosyayı<br/>seçebilirsiniz.</li> </ul> |
|    | XML dosyanın yapısını belirleyiniz.                                                                                                    | <pre>Aşağıdaki gibi belirleyebilirsiniz. <okul></okul></pre>                                                                                                    |
|    | Data seçeneğinden alanlara birkaç<br>kayıt giriniz.                                                                                                    | XML dosyanın alt kısmındaki Data seçeneğine tıklayabilirsiniz.                                                                                                    |
|    | Forma bir Button nesnesi ekleyerek<br>Click() metoduna XML dosyanın<br>yapısını ve içeriğini farklı bir dizinde<br>farklı bir XML dosya adı belirterek<br>yazdıran kodları yazınız. | <ul> <li>Bilgisayarınızın C: root'unu belirtebilirsiniz.</li> </ul>                                                                                                    |
|    | Forma bir DataGrid ekleyiniz.                                                                                                    | <ul> <li>Nesneyi ToolBox'taki WindowsForms<br/>sekmesinden seçebilirsiniz.</li> </ul>                                                                                    |
|    | Bir XmlDataDocument nesnesi<br>aracılığıyla yeni oluşturduğunuz<br>XML dosyanın DataSet'ini bu<br>nesneye okutunuz.                                                                 | System isim uzayına XML'i eklemeyi<br>unutmayınız.                                                                                                    |
|    | Okunan DataSet'i DataGrid'in<br>DataSource'una aktarınız.                                                                                                    | □ dataGrid1.DataSource=belge.DataSet;                                                                                                    |
|    | Projenizi çalıştırınız.                                                                                                    | F5 tuşuna basabilirsiniz.                                                                                                    |

### ÖLÇME VE DEĞERLENDİRME

Aşağıdaki soruları dikkatlice okuyarak doğru/yanlış seçenekli sorularda uygun harfleri yuvarlak içine alınız. Boşlukları uygun şekilde doldurunuz.

- 1. XML herhangi iki programlama dili arasında veri alış verişini kolaylaştırır.(D/Y)
- 2. DataSet oluşturulduktan sonra ...... uzantılı bir dosya otomatik olarak oluşturulur.
- 3. Tablo içeriğinin XML dosyaya yazdırılması için .....metodu kullanılır.
- 4. IgnoreSchema() özelliğiyle DataTable'ın şeması ve kayıtları dosyaya yazdırılır.(D/Y)
- 5. XML dosyasının DataSet'ini otomatik olarak oluşturmak için ..... nesnesi kullanılır.

#### Değerlendirme

Cevaplarınızı cevap anahtarı ile karşılaştırınız. Doğru cevap sayınızı belirleyerek kendinizi değerlendiriniz. Yanlış cevap verdiğiniz ya da cevap verirken tereddüt yaşadığınız sorularla ilgili konulara geri dönerek tekrar inceleyiniz. Tüm sorulara doğru cevap verdiyseniz diğer öğrenme faaliyetine geçiniz.

# **MODÜL DEĞERLENDİRME**

#### PERFORMANS TESTİ (YETERLİK ÖLÇME)

Modül ile kazandığınız yeterliği aşağıdaki kriterlere göre değerlendiriniz.

| Değerlendirme Kriterleri                                     | Evet | Hayır |
|--------------------------------------------------------------|------|-------|
| 1. Forma oleDbConnection nesnesi eklediniz mi?               |      |       |
| 2. Veri tabanıyla bağlantı kurdunuz mu?                      |      |       |
| 3. oleDbDataAdapter nesnesi eklediniz mi?                    |      |       |
| 4. SQL komutlarını tanımladınız mı?                          |      |       |
| 5. DataSet oluşturdunuz mu?                                  |      |       |
| 6. Databindings bağlantılarını yaptınız mı?                  |      |       |
| 7. Forma DataGrid nesnesi yerleştirdiniz mi?                 |      |       |
| 8. DataGrid nesnesinin DataSource özelliğini belirttiniz mi? |      |       |
| 9. oleDbConnection nesnesinin bağlantısını açtınız mı?       |      |       |
| 10. Fill metodunu kullandınız mı?                            |      |       |
| 11. Veriler arasında dolaştınız mı?                          |      |       |
| 12. Metod oluşturdunuz mu?                                   |      |       |
| 13. Update metodunu kullandınız mı?                          |      |       |
| 14. CancelCurrentEdit metodunu kullandınız mı?               |      |       |
| 15. RemoveAt metodunu kullandınız mı?                        |      |       |
| 16. Close metodunu kullandınız mı?                           |      |       |
| 17. Projeye XML dosya eklediniz mi?                          |      |       |
| 18. XML dosya yapısını belirlediniz mi?                      |      |       |
| 19. System isim uzayına XML'i eklediniz mi?                  |      |       |
| 20. DataSet'i DataGrid'in DataSource'una aktardınız mı?      |      |       |

#### Değerlendirme

Yaptığınız değerlendirme sonucunda eksikleriniz varsa öğrenme faaliyetlerini tekrarlayınız.

Modülü tamamladınız, tebrik ederiz. Öğretmeniniz size çeşitli ölçme araçları uygulayacaktır, öğretmeninizle iletişime geçiniz.

# **CEVAP ANAHTARLARI**

### Öğrenme Faaliyeti-1'in Cevap Anahtarı

| 1  | ADO.NET          |
|----|------------------|
| 2  | А                |
| 3  | OleDbConnection  |
| 4  | Open()-Close()   |
| 5  | Yanlış           |
| 6  | Where            |
| 7  | Update ve Delete |
| 8  | Yanlış           |
| 9  | С                |
| 10 | Doğru            |
|    |                  |

### Öğrenme Faaliyeti-2'nin Cevap Anahtarı

| 1 | Doğru           |
|---|-----------------|
| 2 | Xsd             |
| 3 | WriteXml()      |
| 4 | Yanlış          |
| 5 | XmlDataDocument |

# KAYNAKÇA

- YANIK Memik, Microsoft Visual C#.NET, Seckin Yayıncılık, Ankara, 2004.
- ZENGİN Abdullah, C# 2005, Nirvana Yayınları, Ankara, 2006.
- ZEKİ Yasemin, Adım Adım C++ Uygulamaları, Nirvana Yayınları, Ankara, 2006.
- AKPINAR Erdal, Ders Notları
- www.csharpnedir.com.
- www.msakademik.net